# 安立公司SiteMaster S331L 操作培训

#### 吴锦刚

工程师 安立通讯科技(上海)有限公司 北京分公司

2017年12月19日

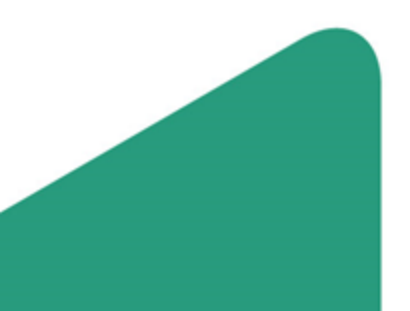

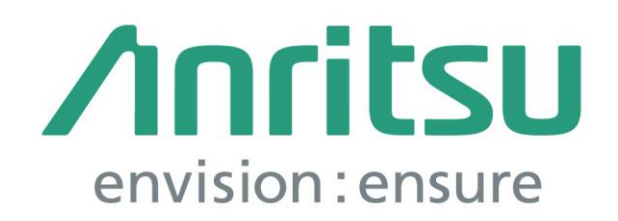

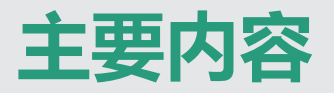

1. 产品介绍
 2. 基本操作
 3. 文档处理

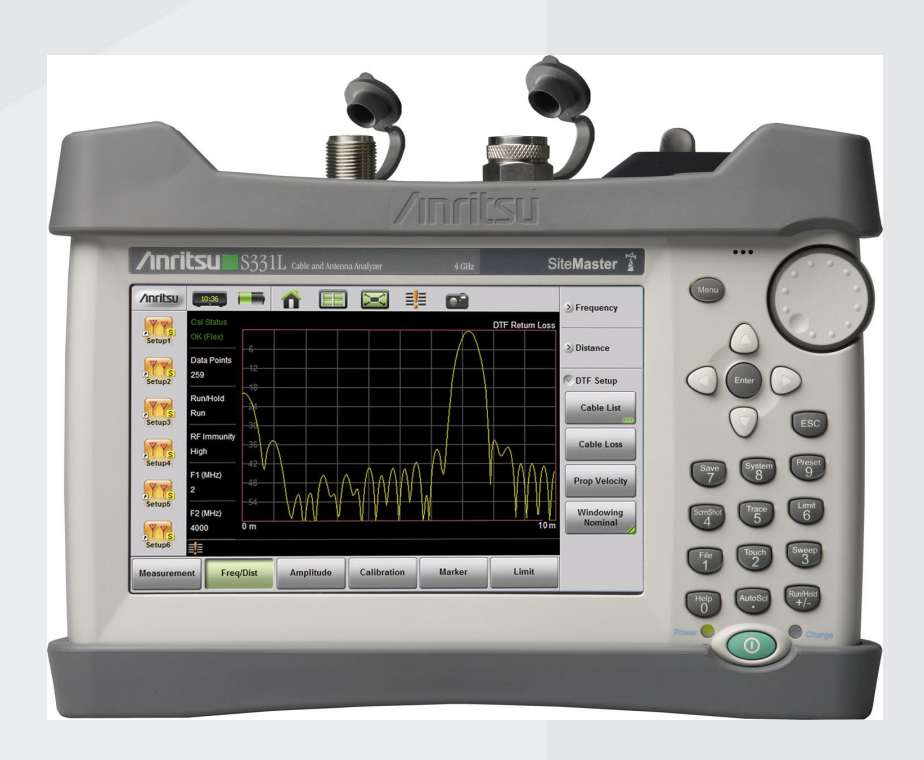

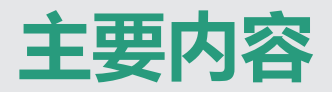

- 1. 产品介绍
- 2. 基本操作
- 3. 文档处理

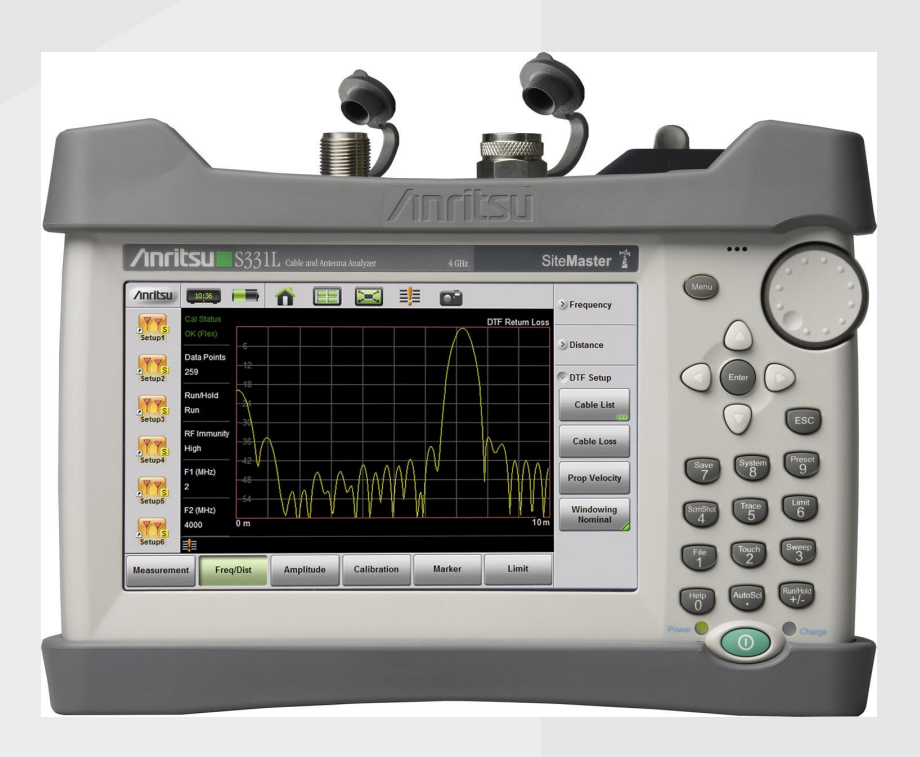

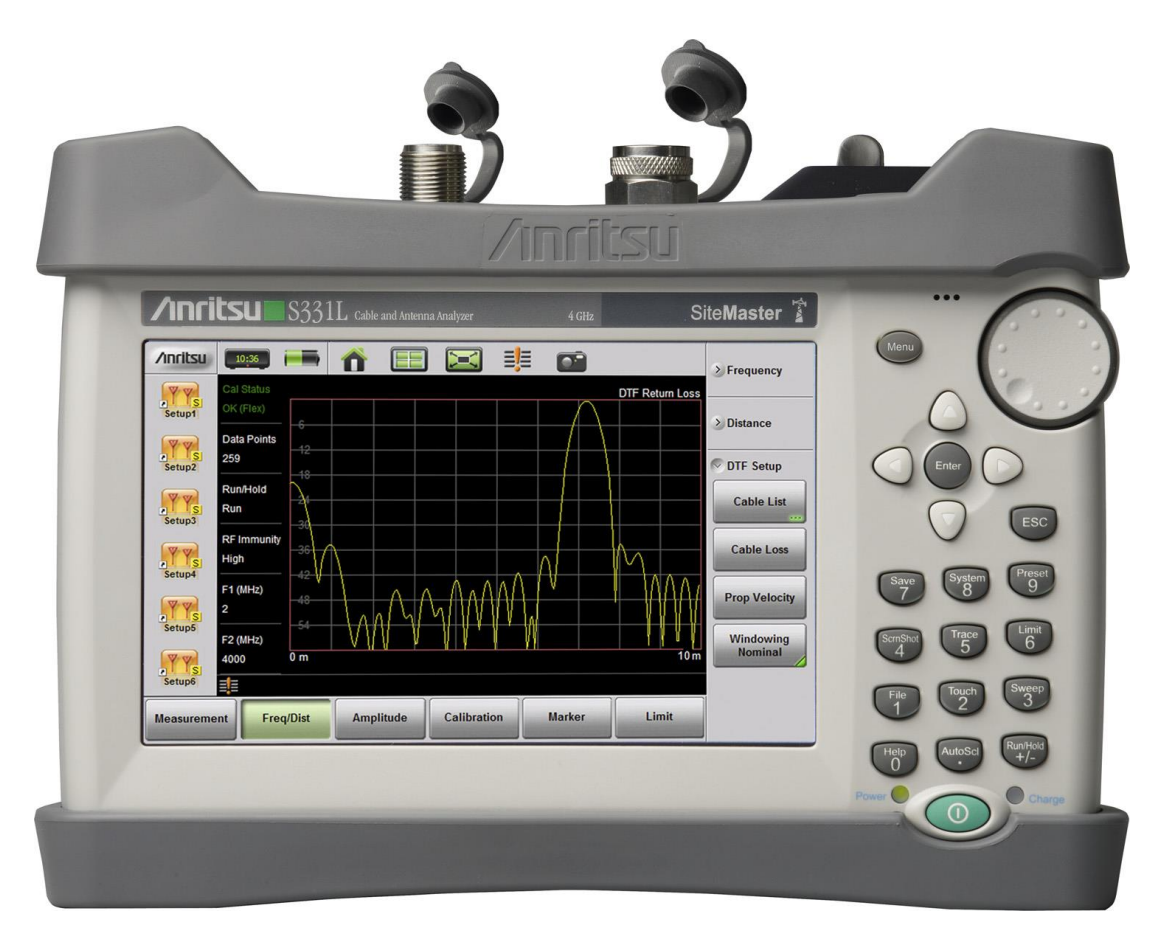

重量: < 2.0Kg 体积:250 mm x 177 mm x 61 mm

安立第九代电缆与天馈线分析仪SiteMaster S331L

# 天馈线系统的维护目标: 基站信号尽可能多的被传送 到天线从而被辐射出去; 为此必须保证: • 反射信号尽可能少; • 衰减信号尽可能小; 衡量匹配和损耗的参数: 驻波比VSWR

驻波比VSWR 回波损耗 Return Loss

电缆损耗Cable Loss

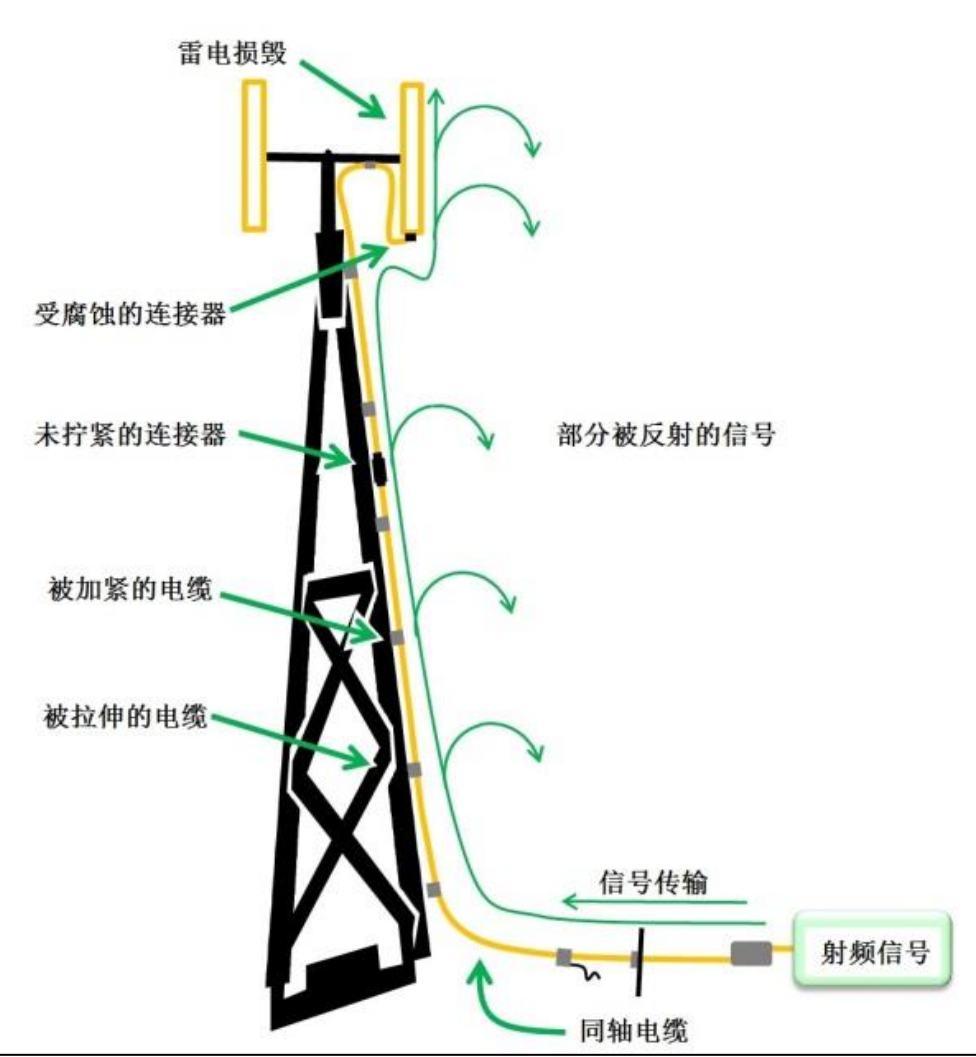

#### 电压驻波比VSWR:

- · 信号理想传播时, 电压恒定不变
- 当存在反射信号时,两者结合形 成驻波,驻波会迫使射频电压波 形改变;
- 反射信号越大,V<sub>high</sub>越大,V<sub>low</sub> 越小,故定义VSWR=V<sub>high</sub>/V<sub>low</sub> 表征反射信号的大小;

**Incident Wave** 

Incident + Reflected Wave

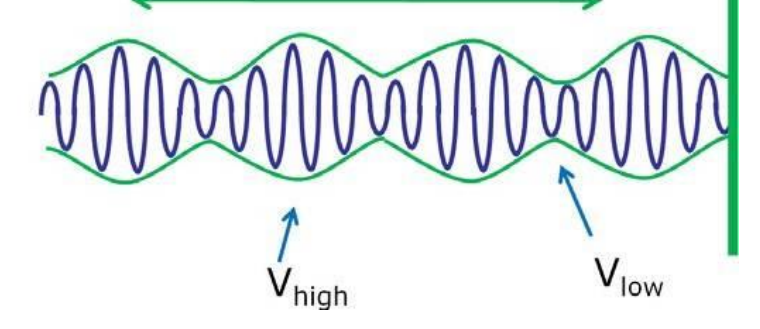

回波损耗Return Loss:

Return Loss = 20 log |VSWR +1/VSWR-1| VSWR = 1+10<sup>--RL/20</sup>/1-10<sup>-RL/20</sup>

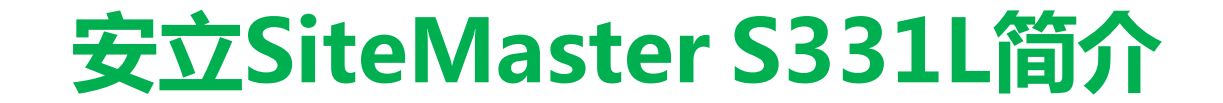

- 馈线失配造成的危害:
  - 危害一:

#### 可能损毁发射机

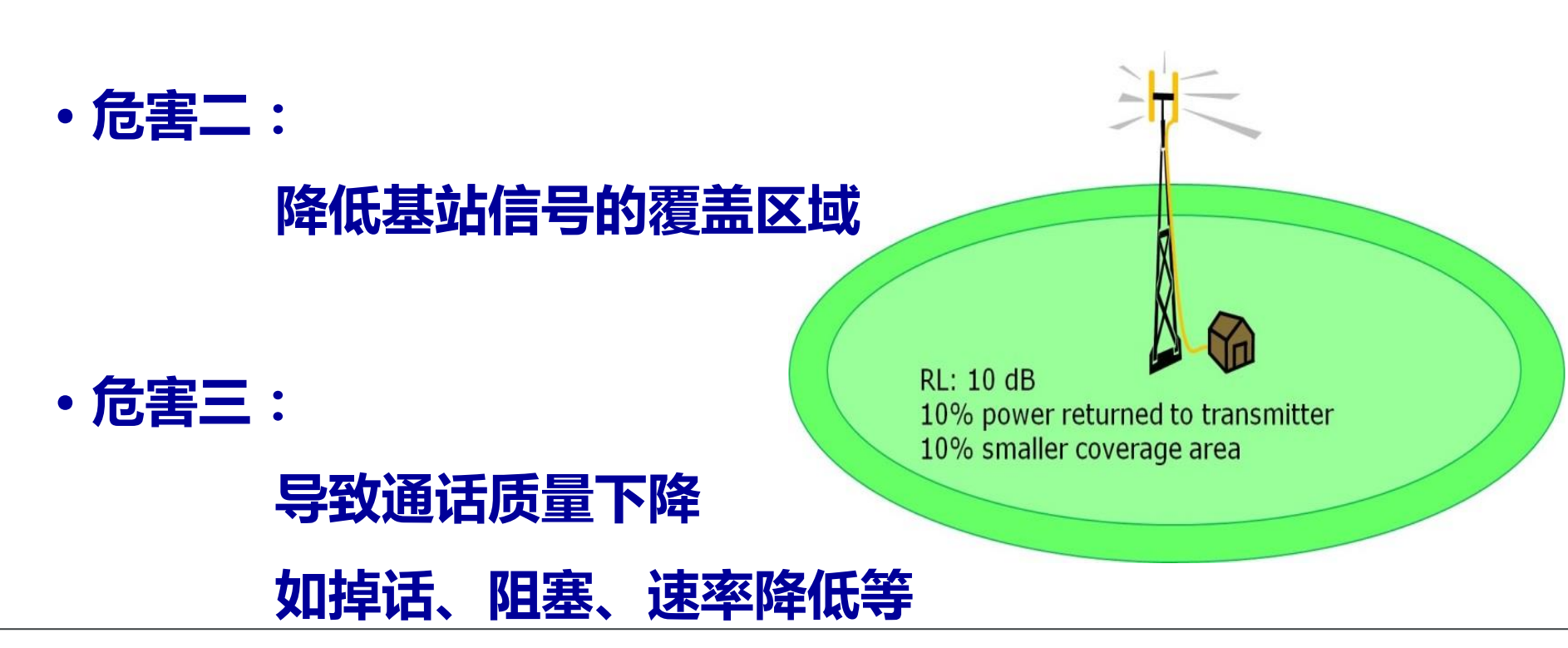

#### SiteMaster S331L基本测量功能:

#### 天馈线系统指标测量:

- ・电压驻波比VSWR
- ・回波损耗Return Loss
- ・电缆损耗Cable Loss

#### 天馈线系统故障定位:

- ・距离驻波比 DTF VSWR
- ・距离回波损耗DTF Return Loss

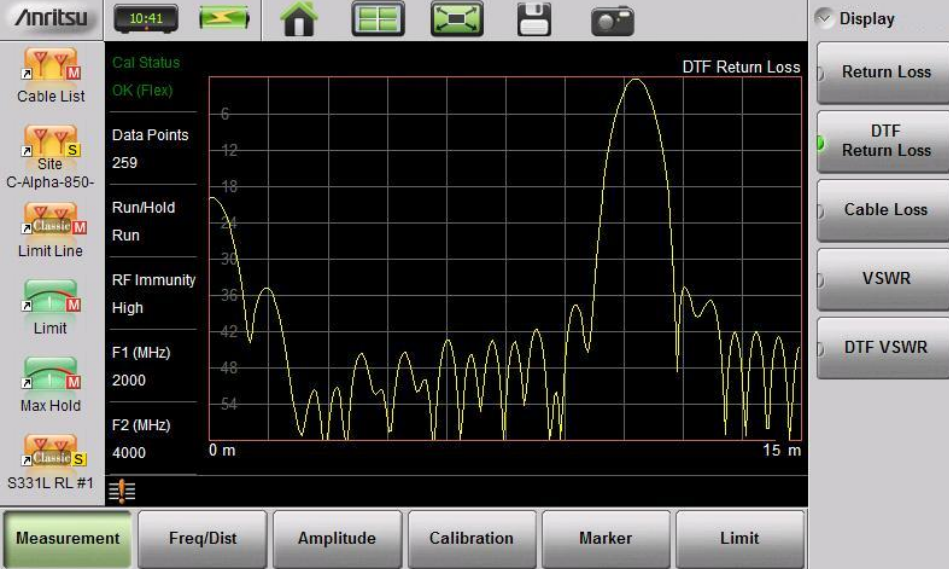

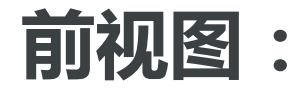

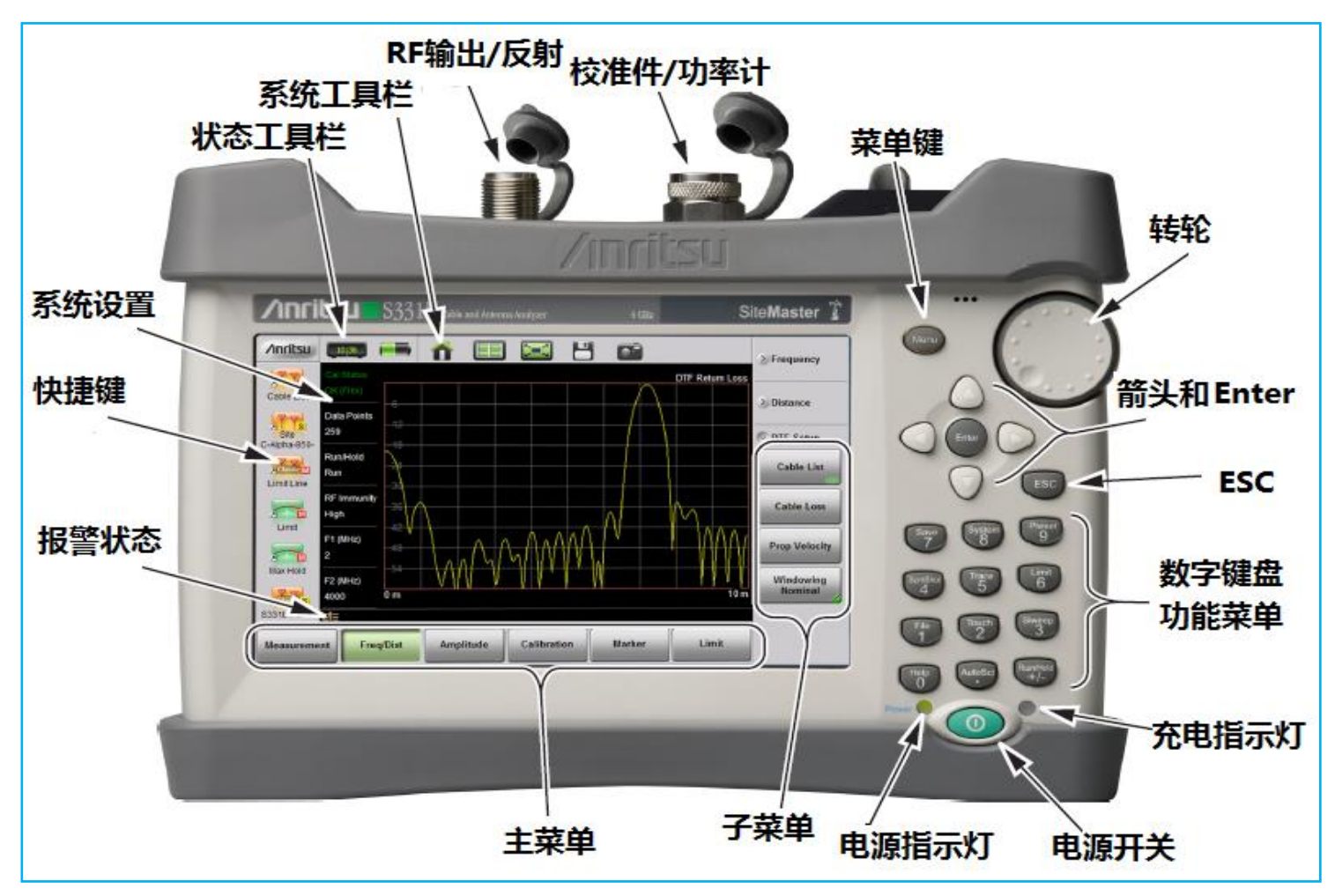

安立SiteMaster S331L简介

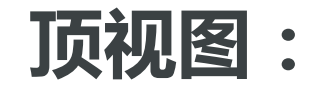

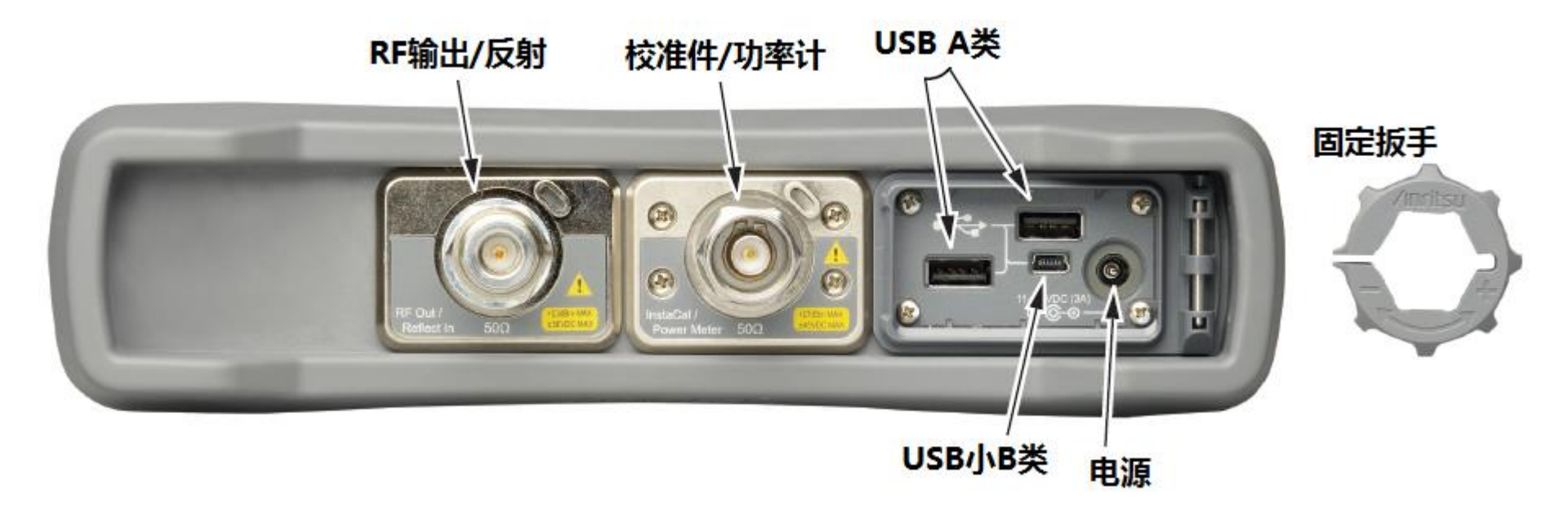

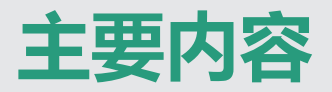

# 产品介绍 **2. 基本操作** 3. 文档处理

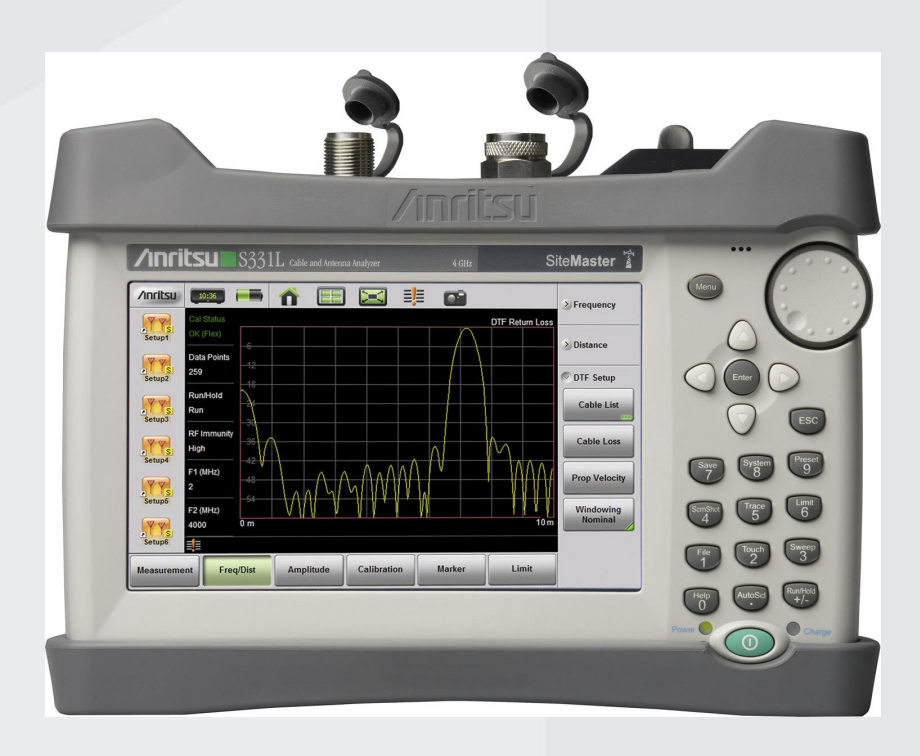

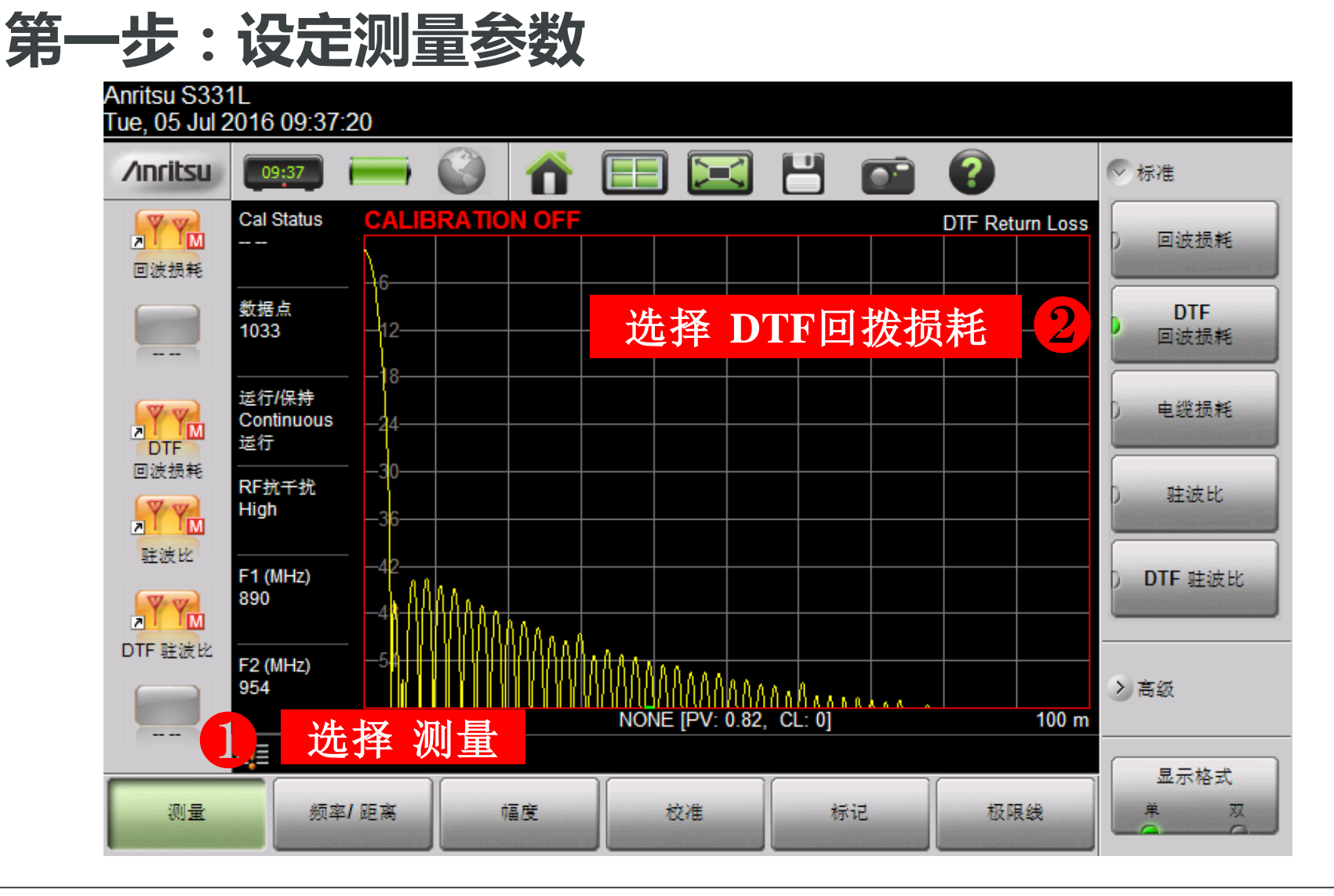

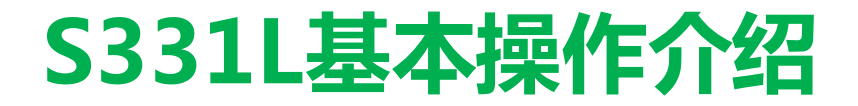

第一步:设定测量参数

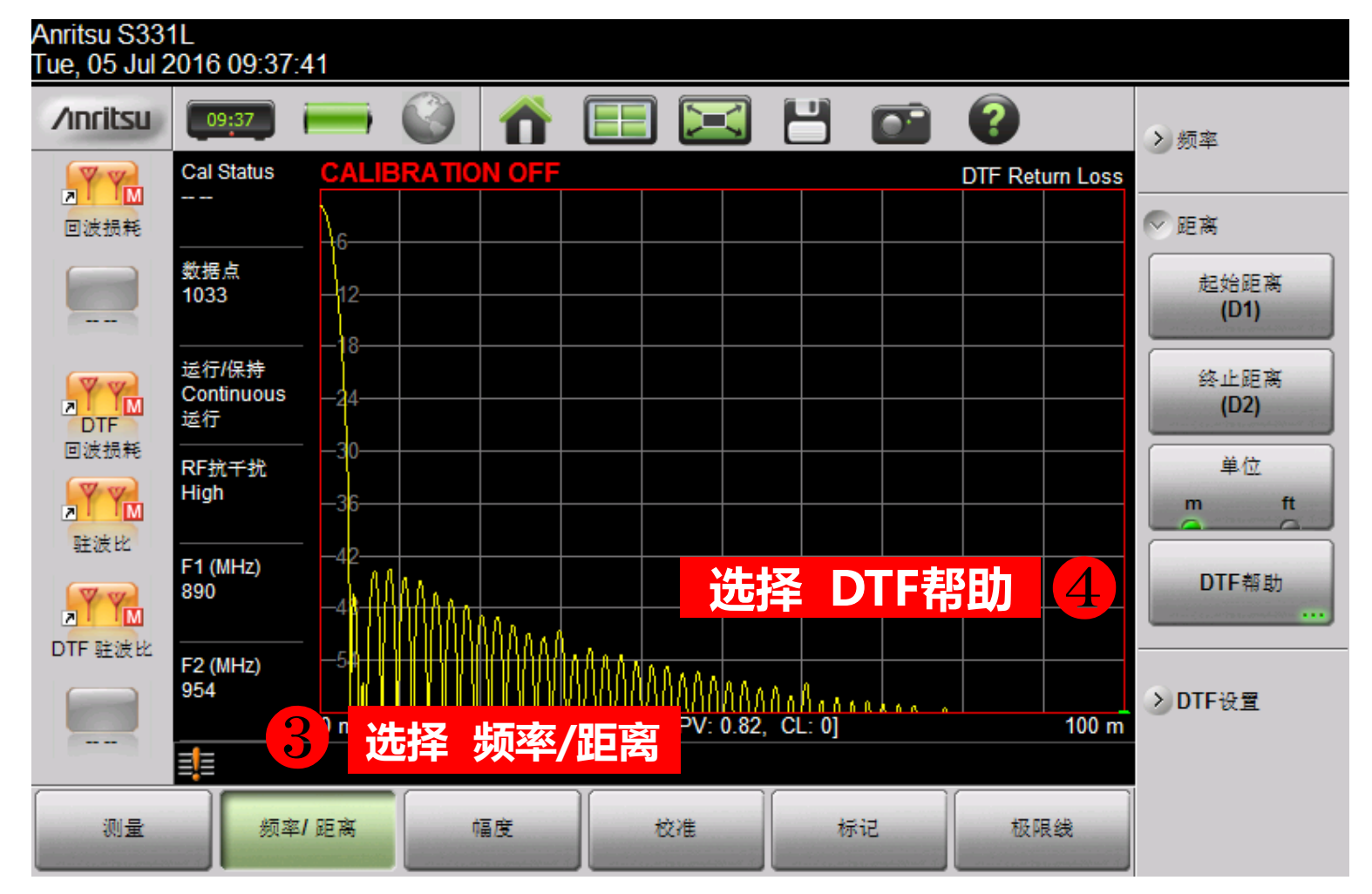

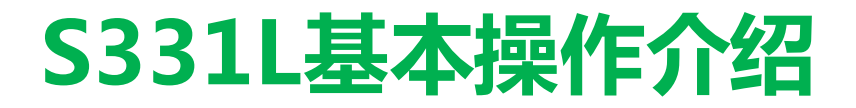

第一步:设定测量参数

| itsu S331L<br>a, 05 Jul 2016 09:39:12 |                |      |            |
|---------------------------------------|----------------|------|------------|
| DTF帮助                                 |                |      |            |
| 起始距离 (D1) = 0 m                       |                |      | ♥ DTF 信息   |
| 终止距离 (D2) = 100 m                     | 借助屏幕右侧的转轮或上    | 6    | 编辑         |
| 起始频率 (F1) = 890 MHz                   | 下键,依次选择并对频率、   |      |            |
| 终止频率 (F2) = 954 MHz                   | 距离、数据点、传播速度    |      | 单位<br>m ft |
| 数据点 <b>= 1033</b>                     | 等进行设置          |      |            |
| 窗口=标称旁瓣                               |                | e    |            |
| 电缆名称 <b>= NONE</b>                    | 对每个具体参数进行设置    |      |            |
| 传播速度 <b>= 0.82</b>                    | 时,先选中该参数,再按    | Freq |            |
| 电缆损耗 = 0 dB/m                         | "编辑"即可进行设置;    |      |            |
| 保持当前值 - 继续                            |                |      |            |
|                                       | 设直元成后按Enter即可退 | _    |            |
| 按Enter键编辑选定的参数或                       | 出该界面           | Ì    | 治明:传播速度    |
|                                       |                |      | 受置为0.82    |

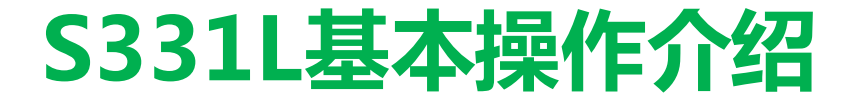

第二步:校准

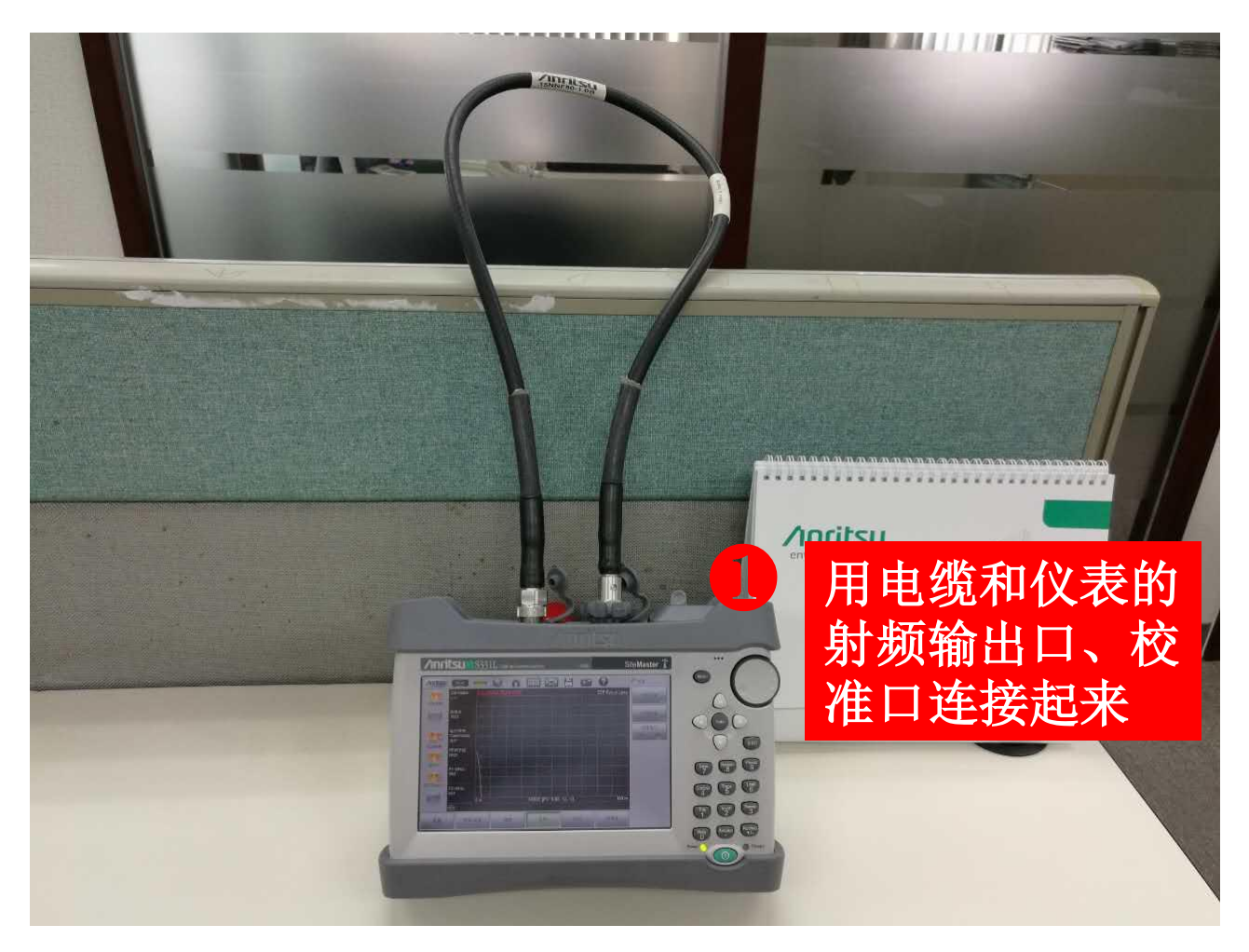

第二步:校准

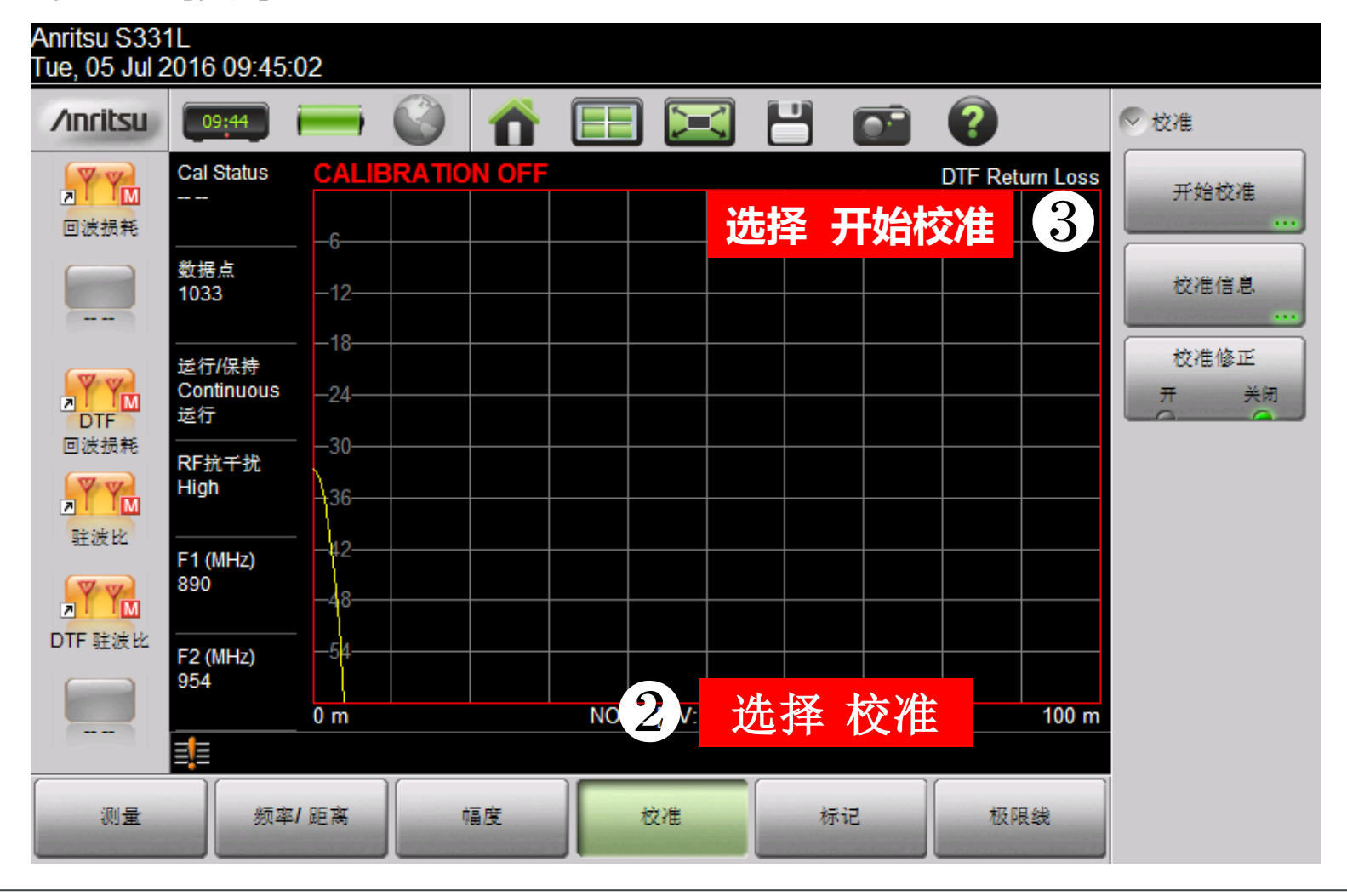

第二步:校准

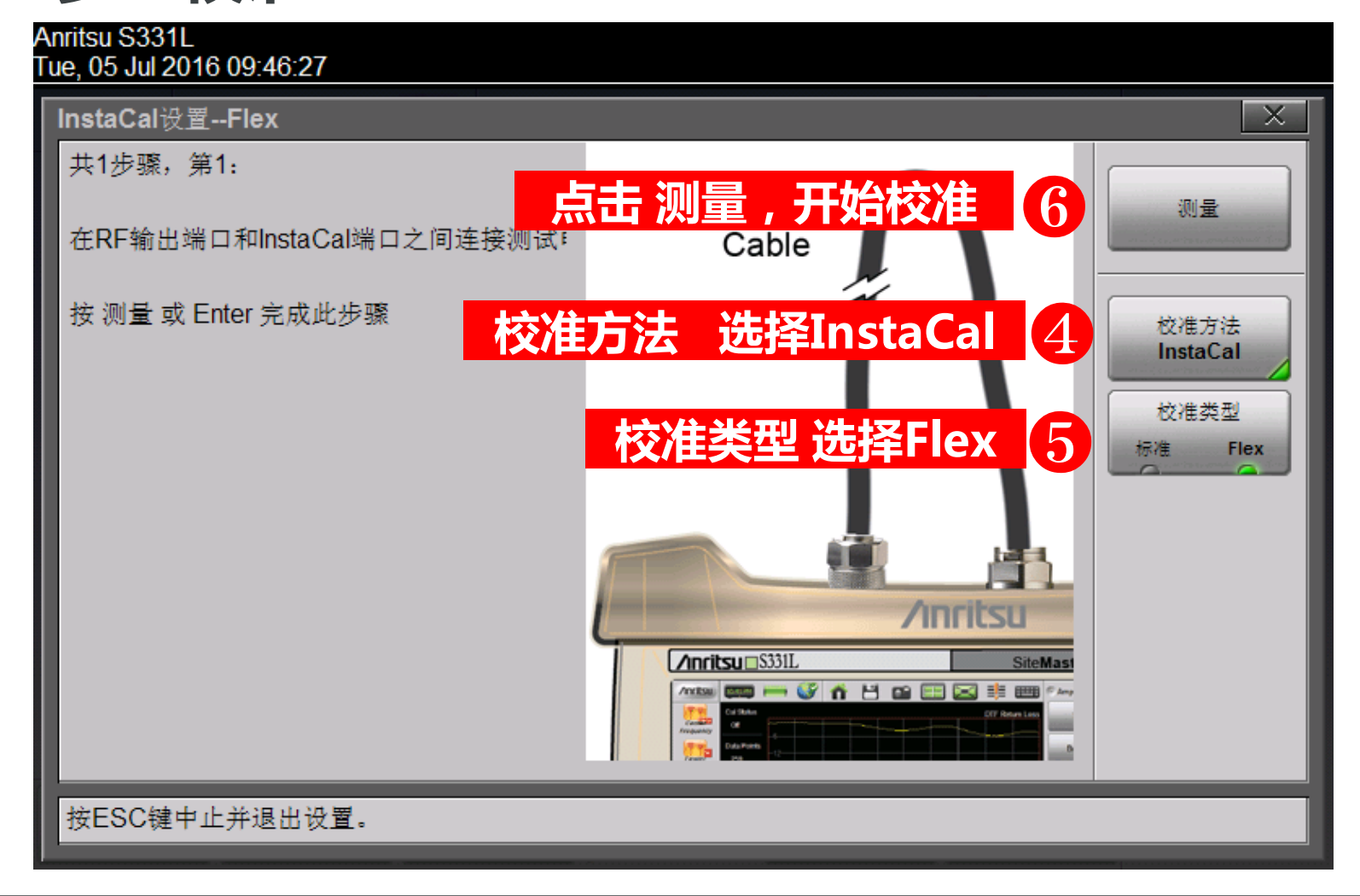

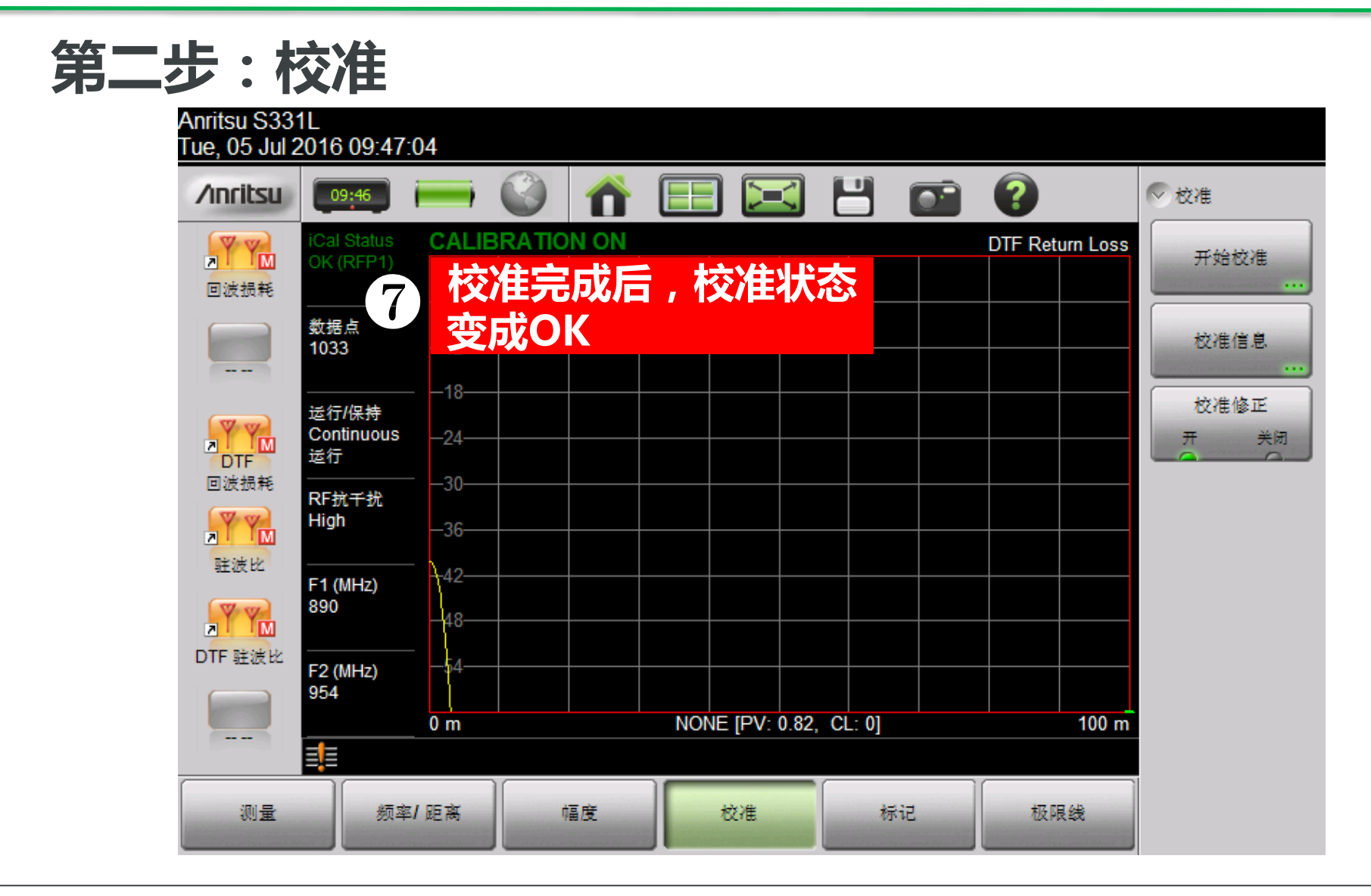

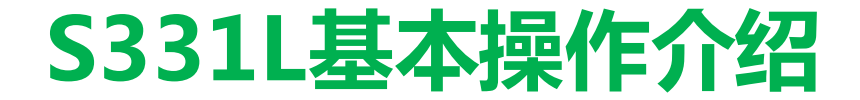

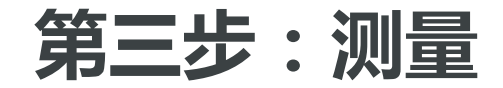

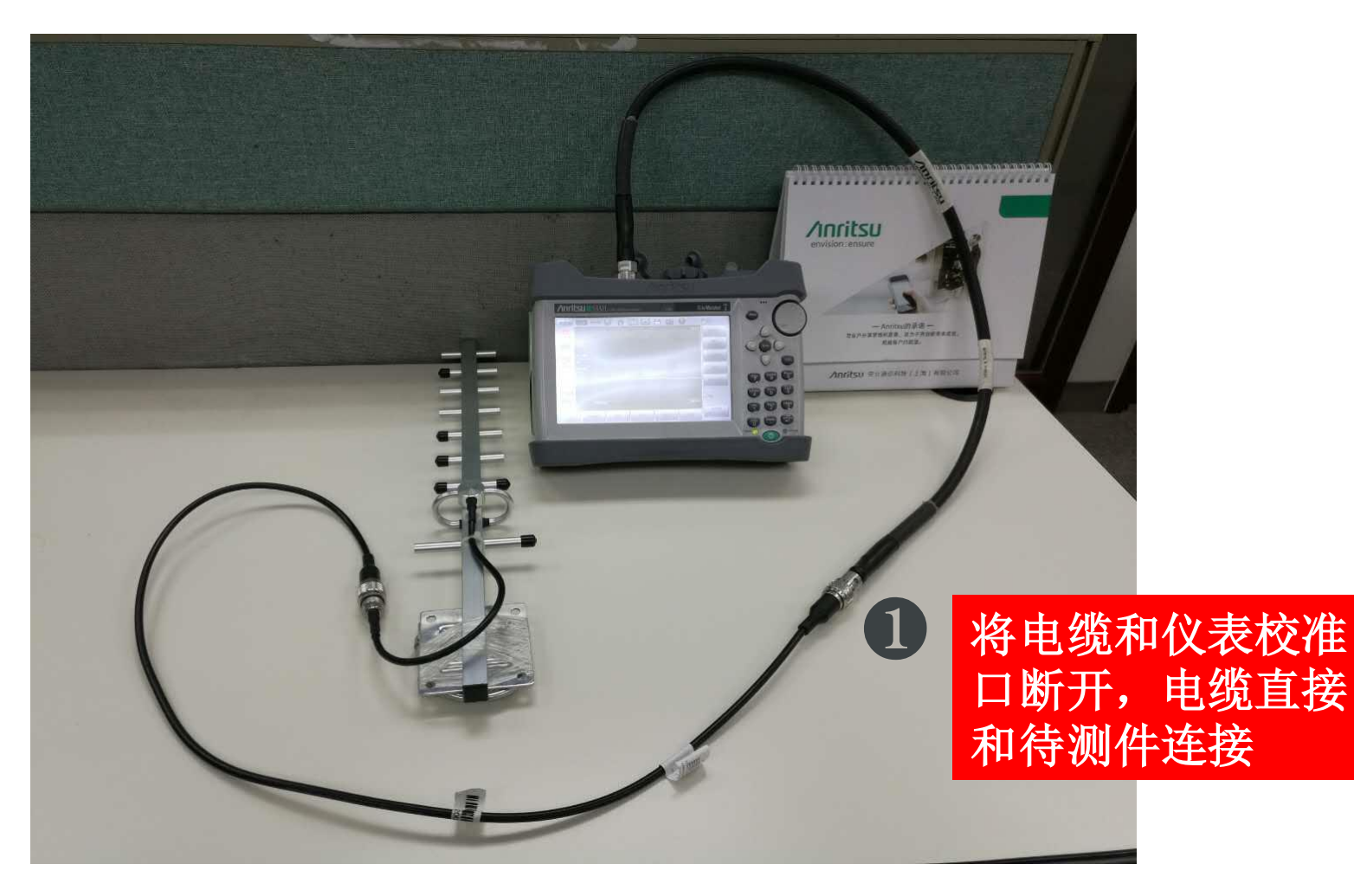

第三步:测量

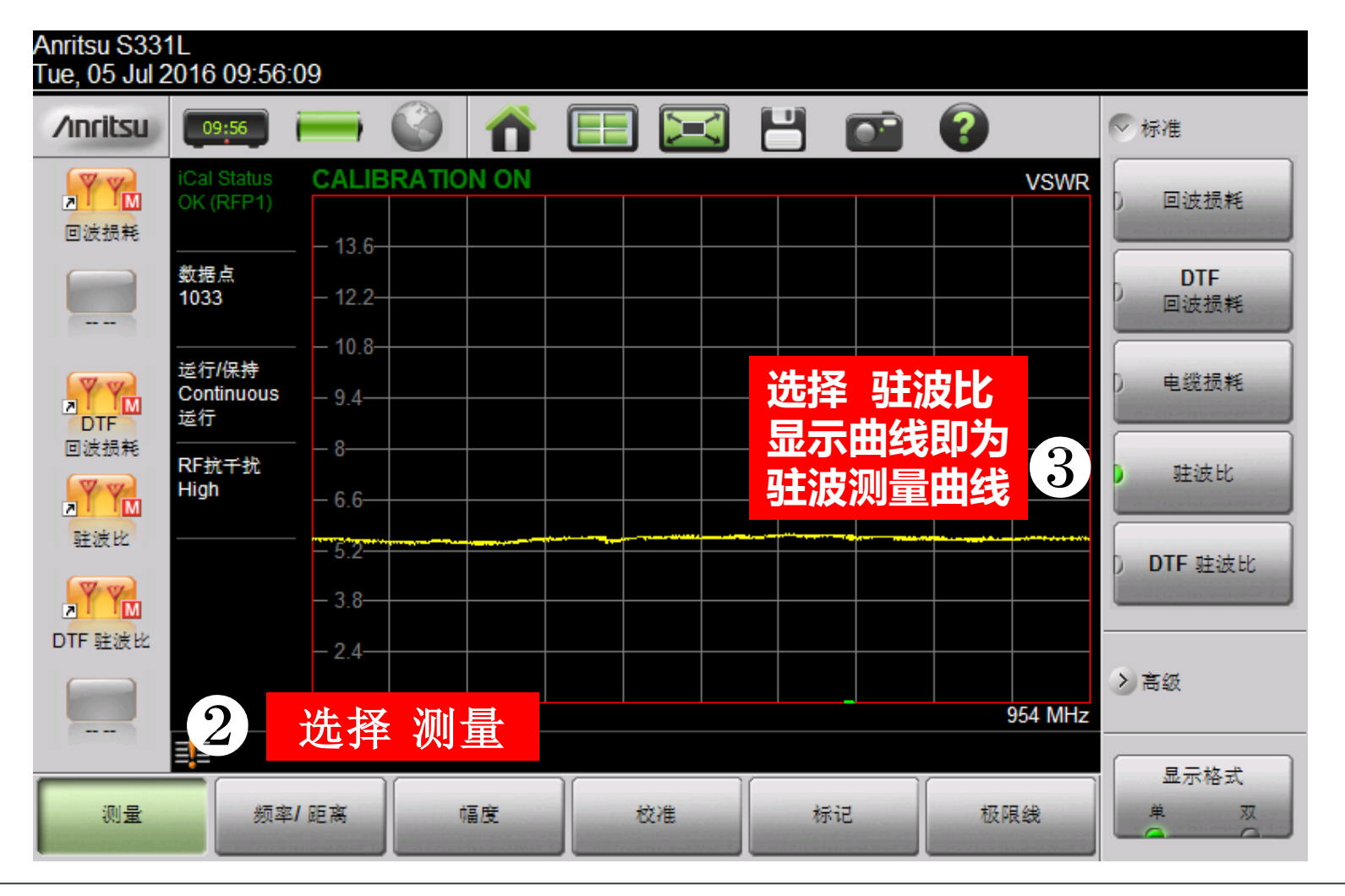

第三步:测量

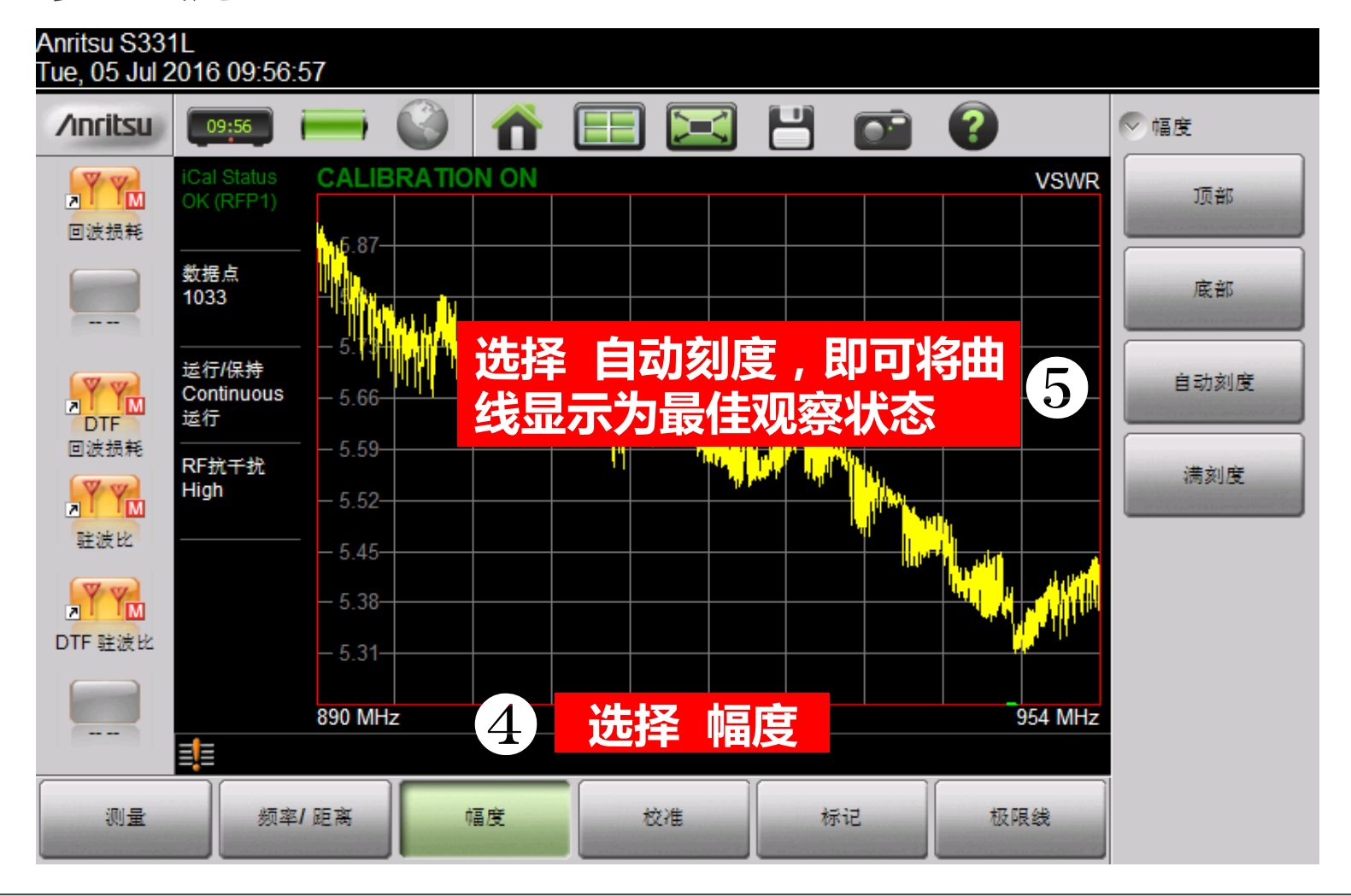

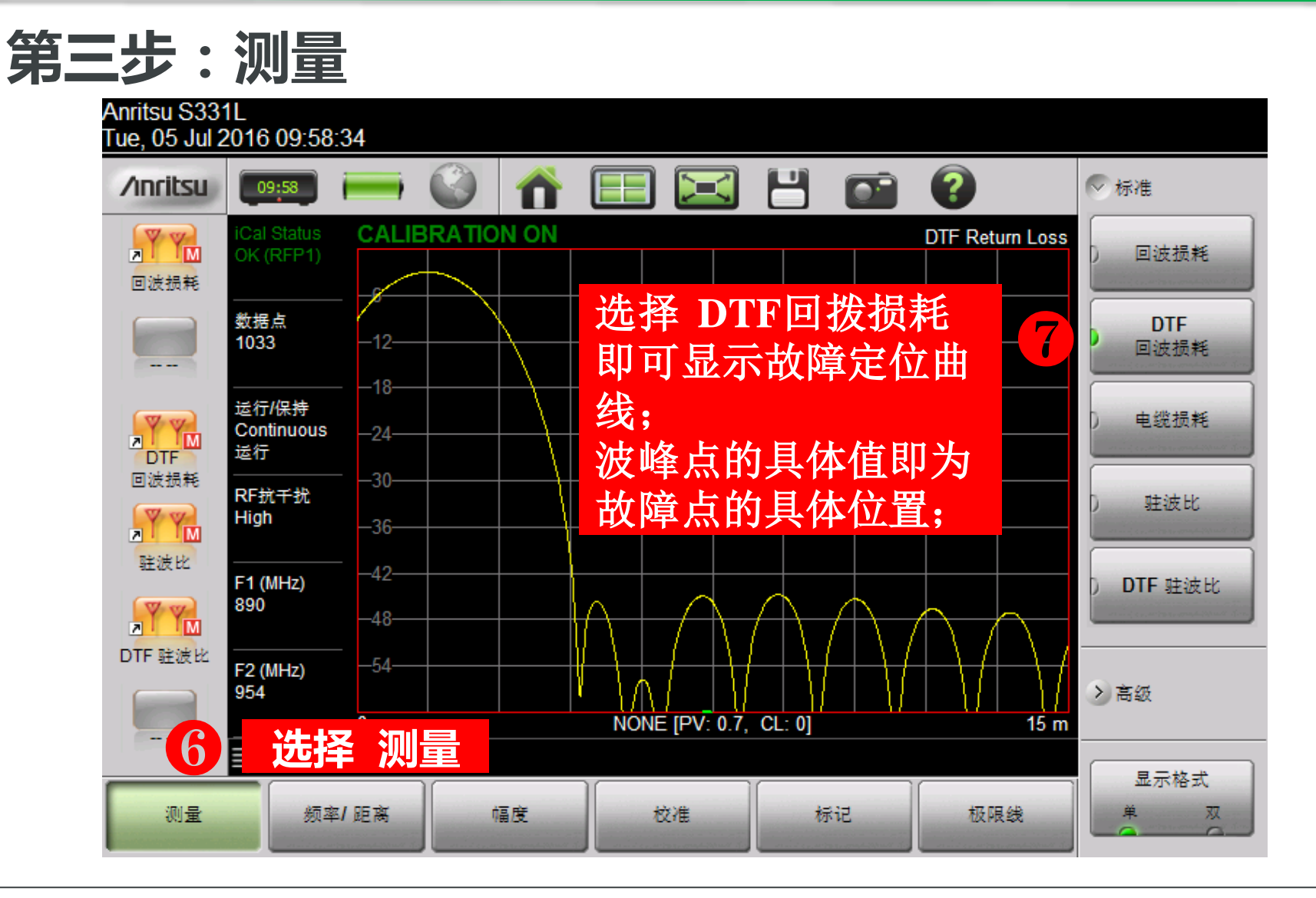

第三步:测量

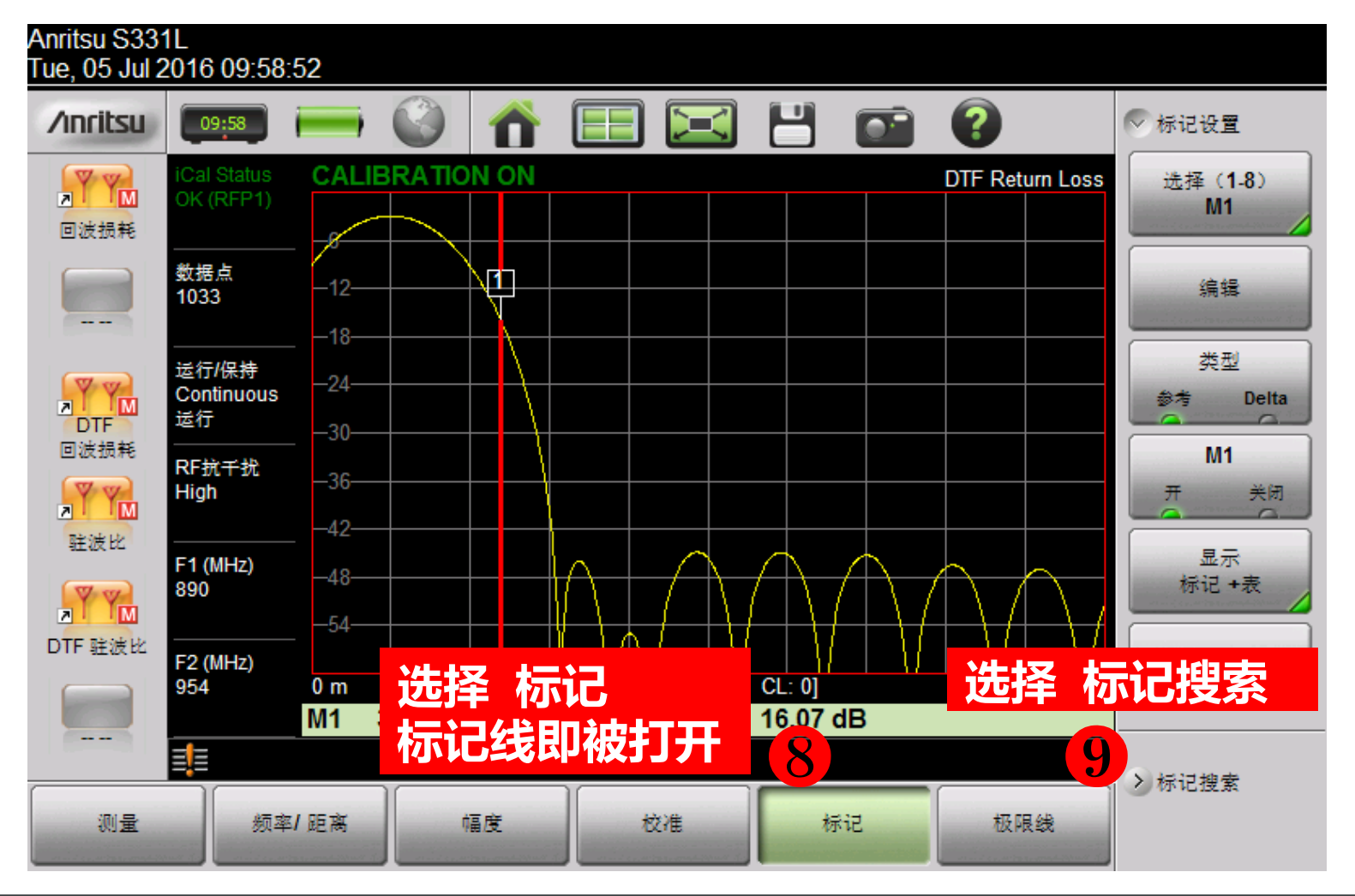

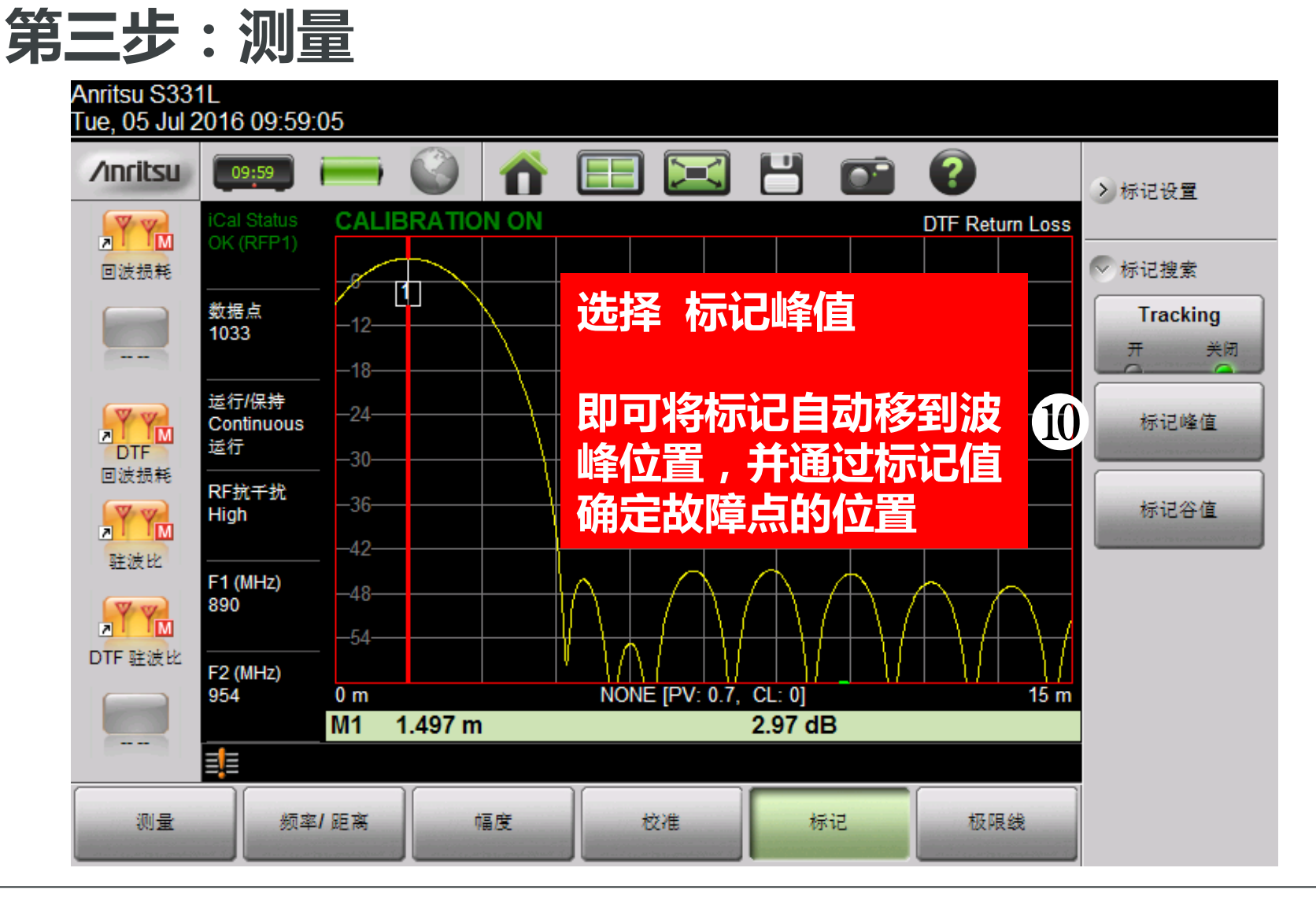

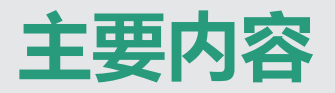

- 1. 产品介绍
   2. 基本操作
- 3. 文档处理

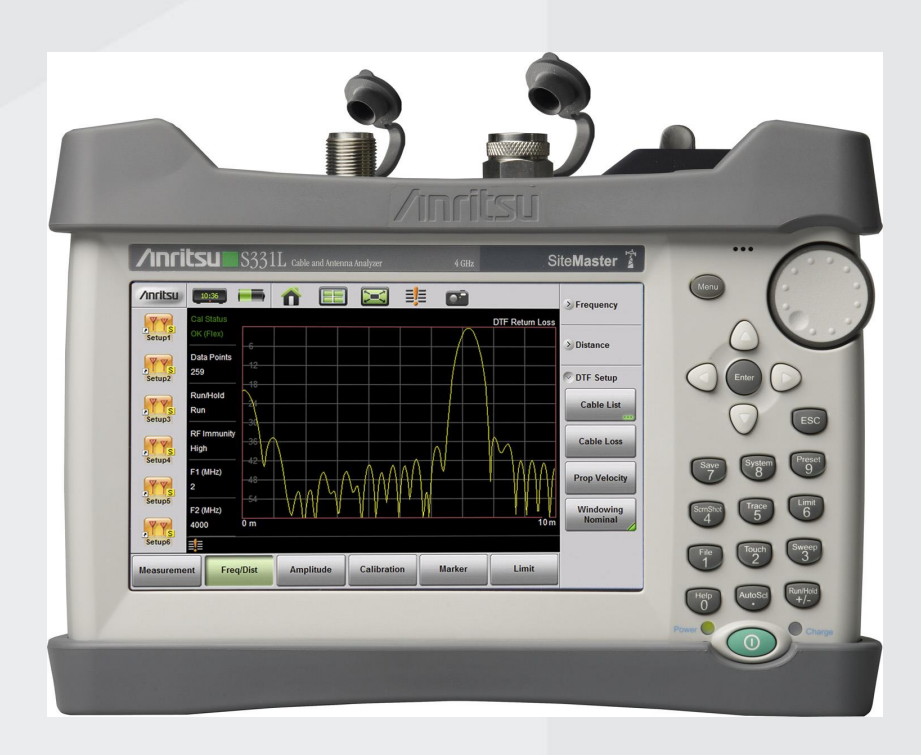

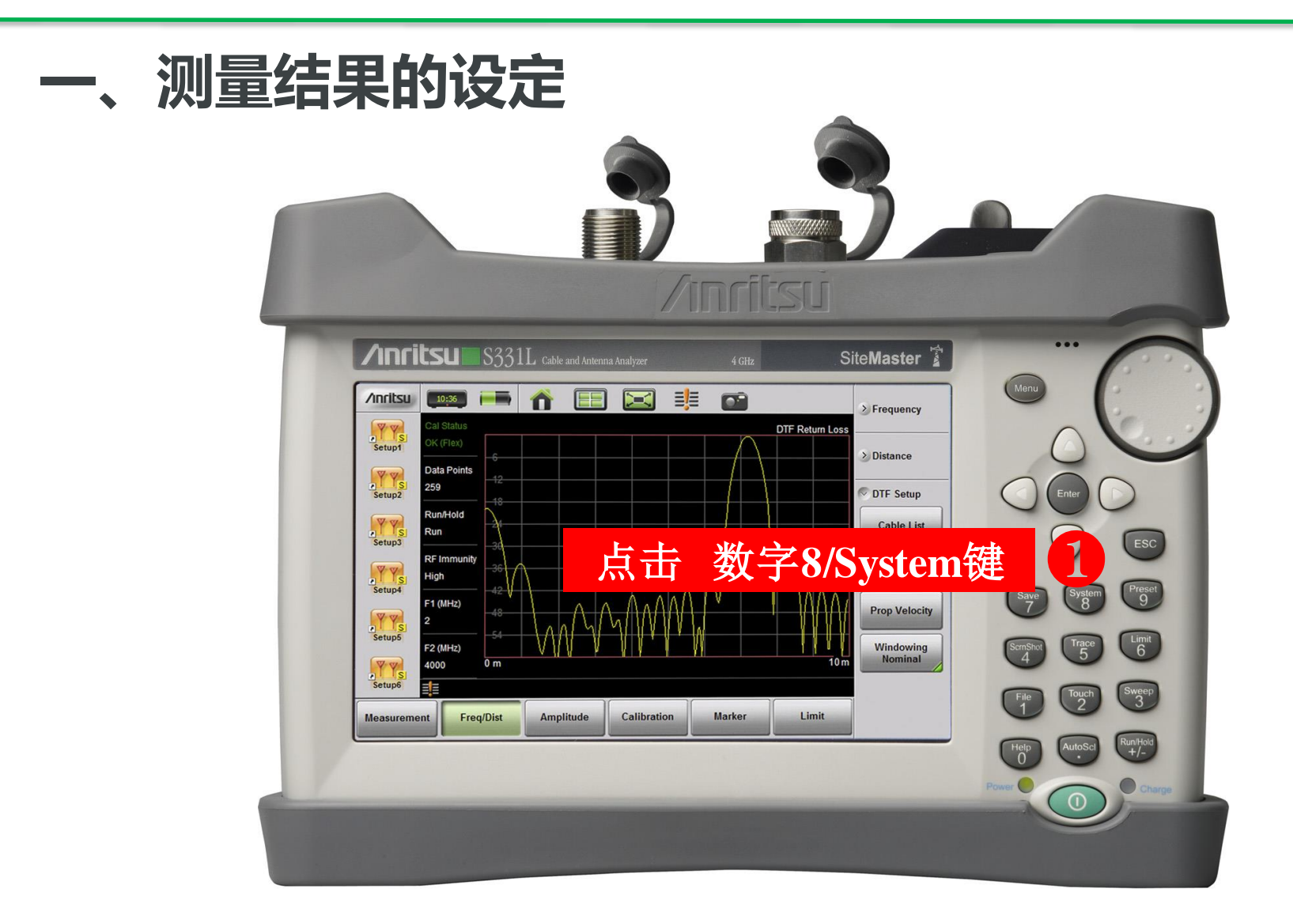

#### 测量结果的设定

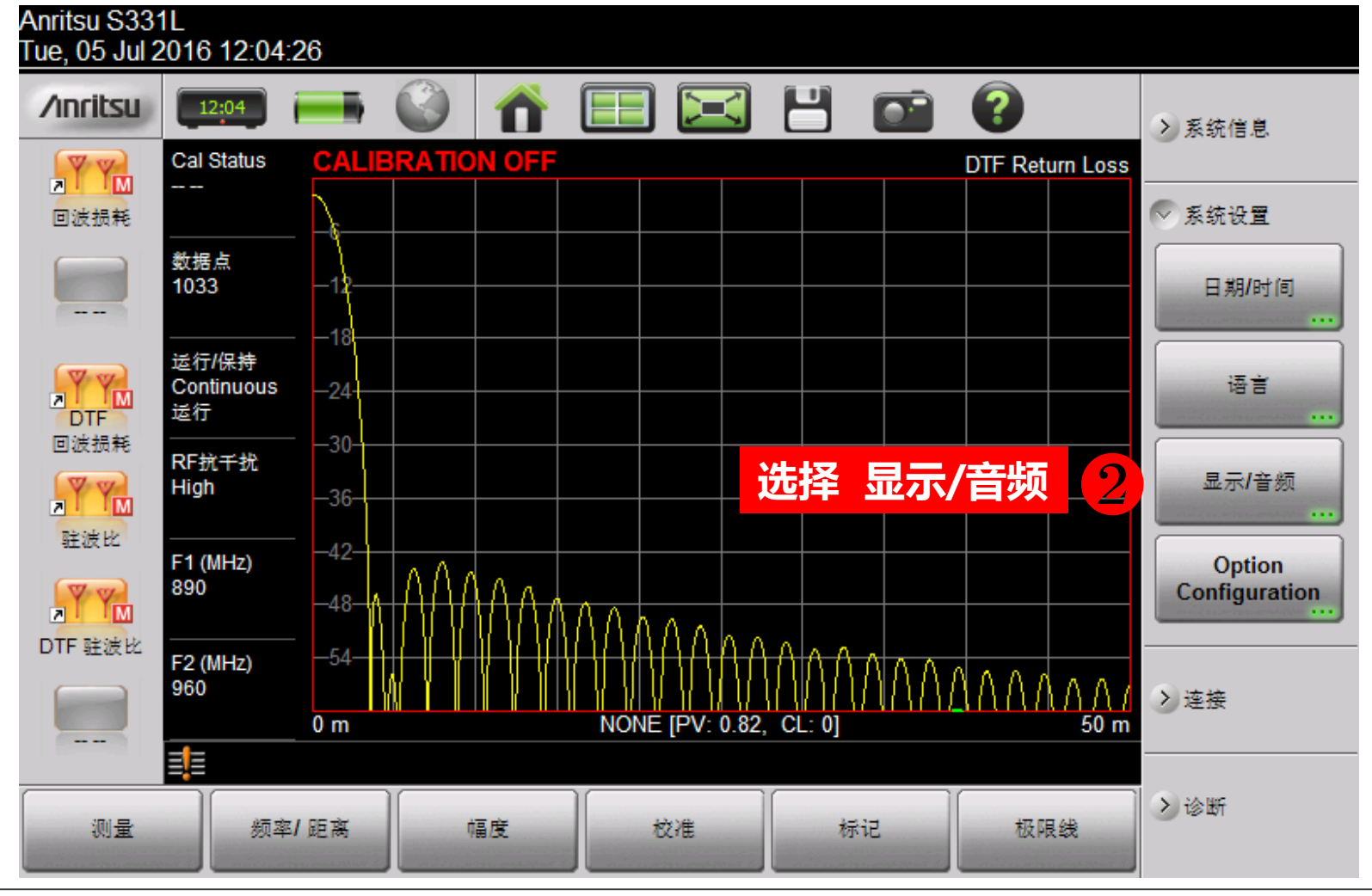

#### 、测量结果的设定

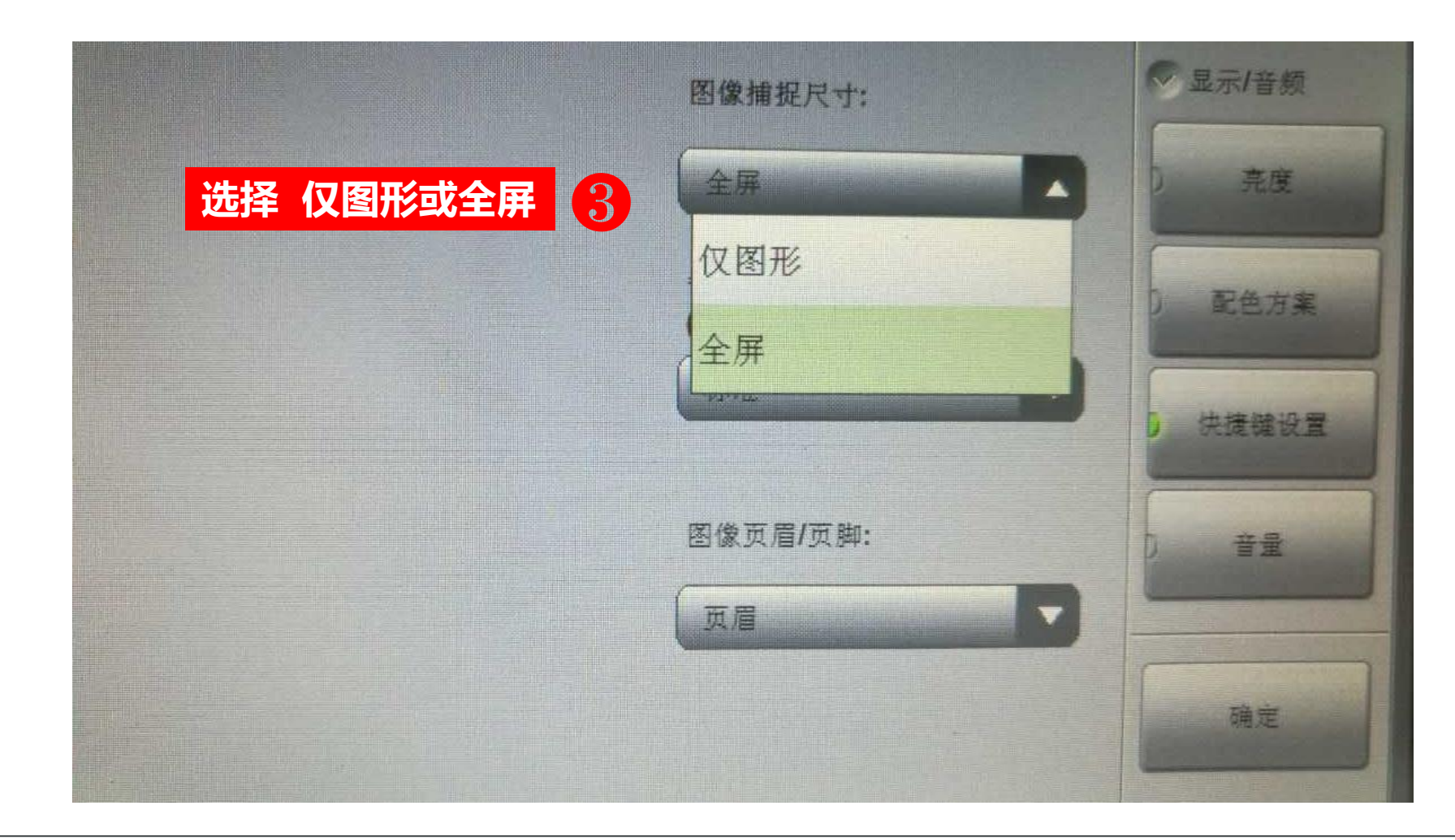

#### ·、测量结果的设定

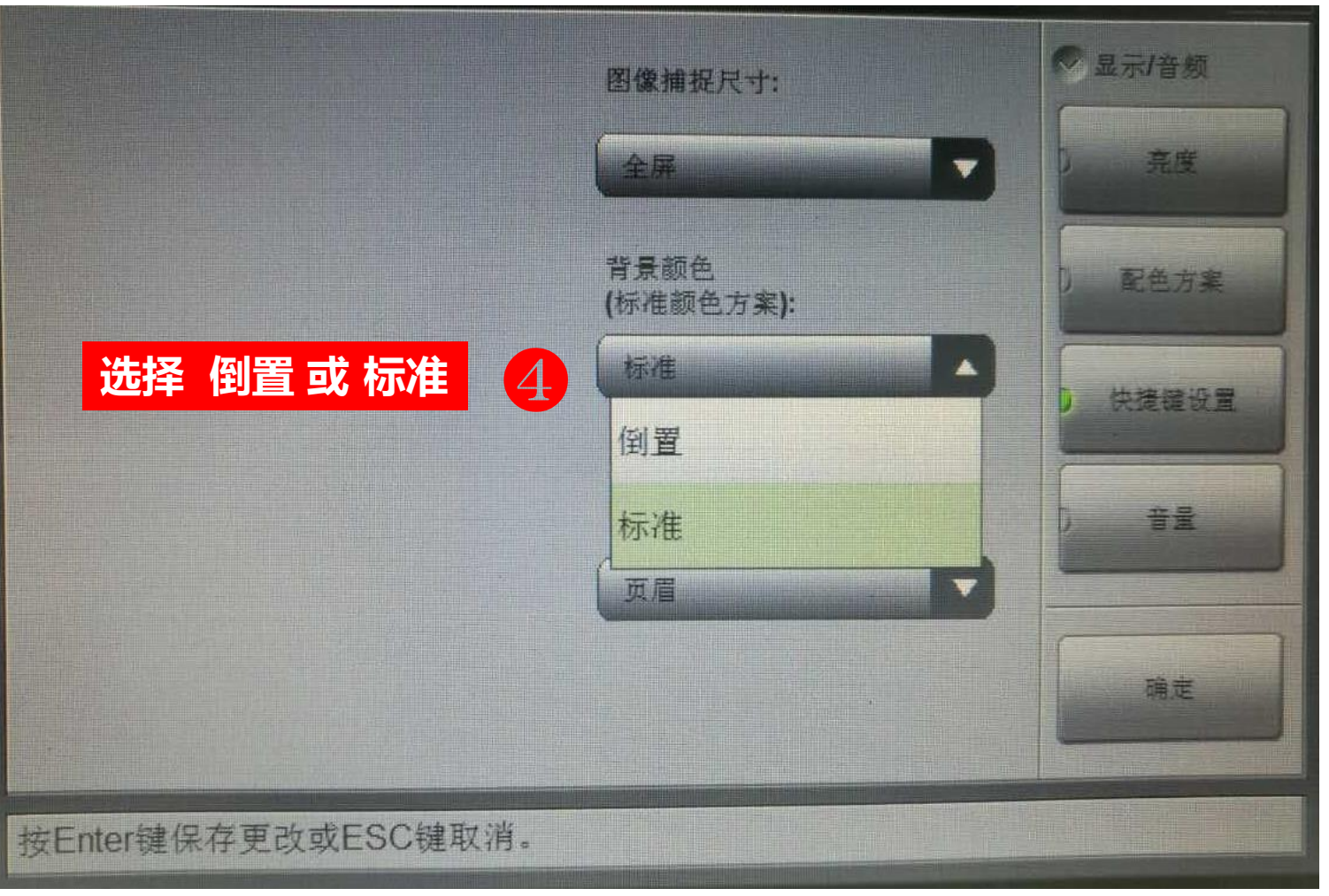

#### -、测量结果的设定(示例)

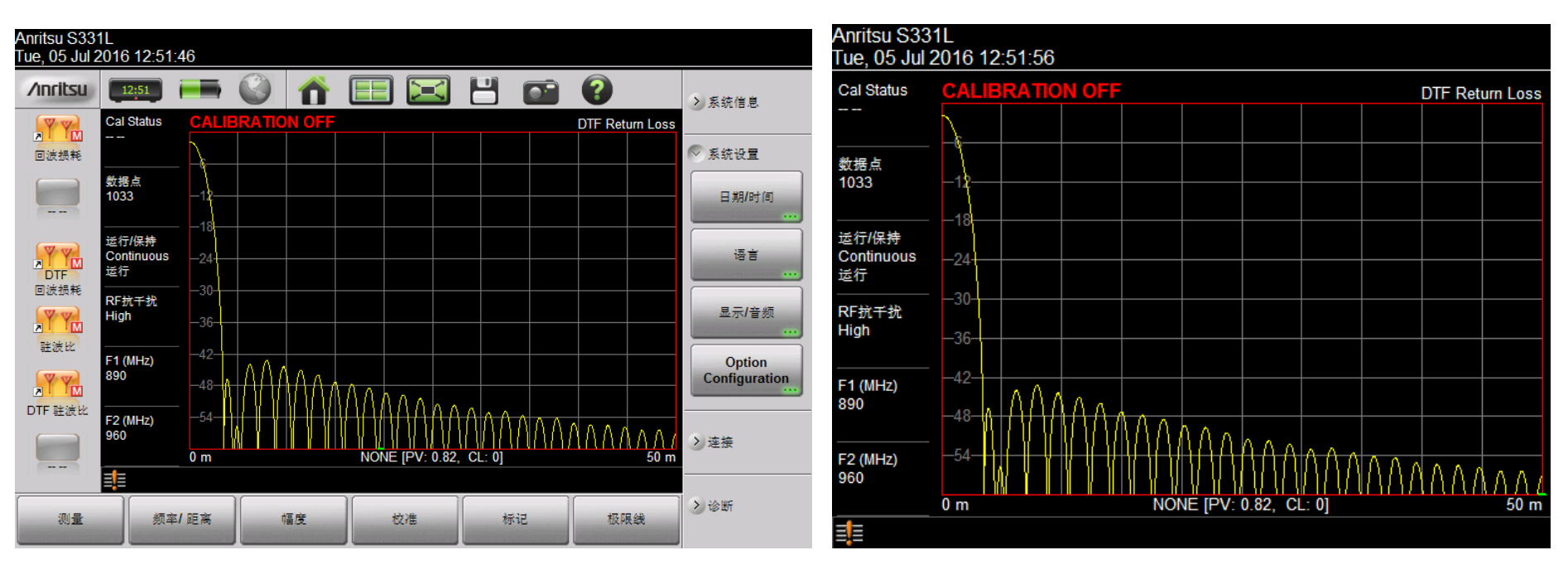

具体设定:全屏+标准

具体设定: 仅图形+标准

#### -、测量结果的设定(示例)

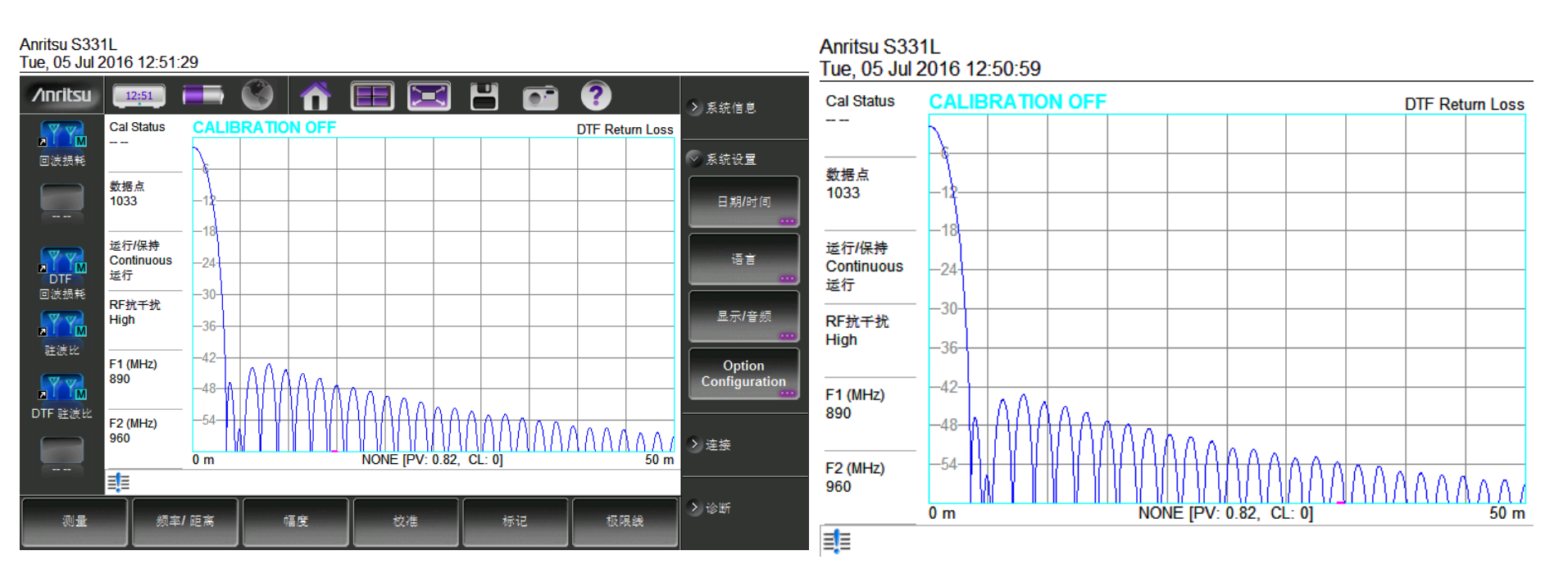

具体设定:全屏+倒置

具体设定: 仅图形+ 倒置

说明:该设置更适合打印输出

#### 二、测量结果的保存

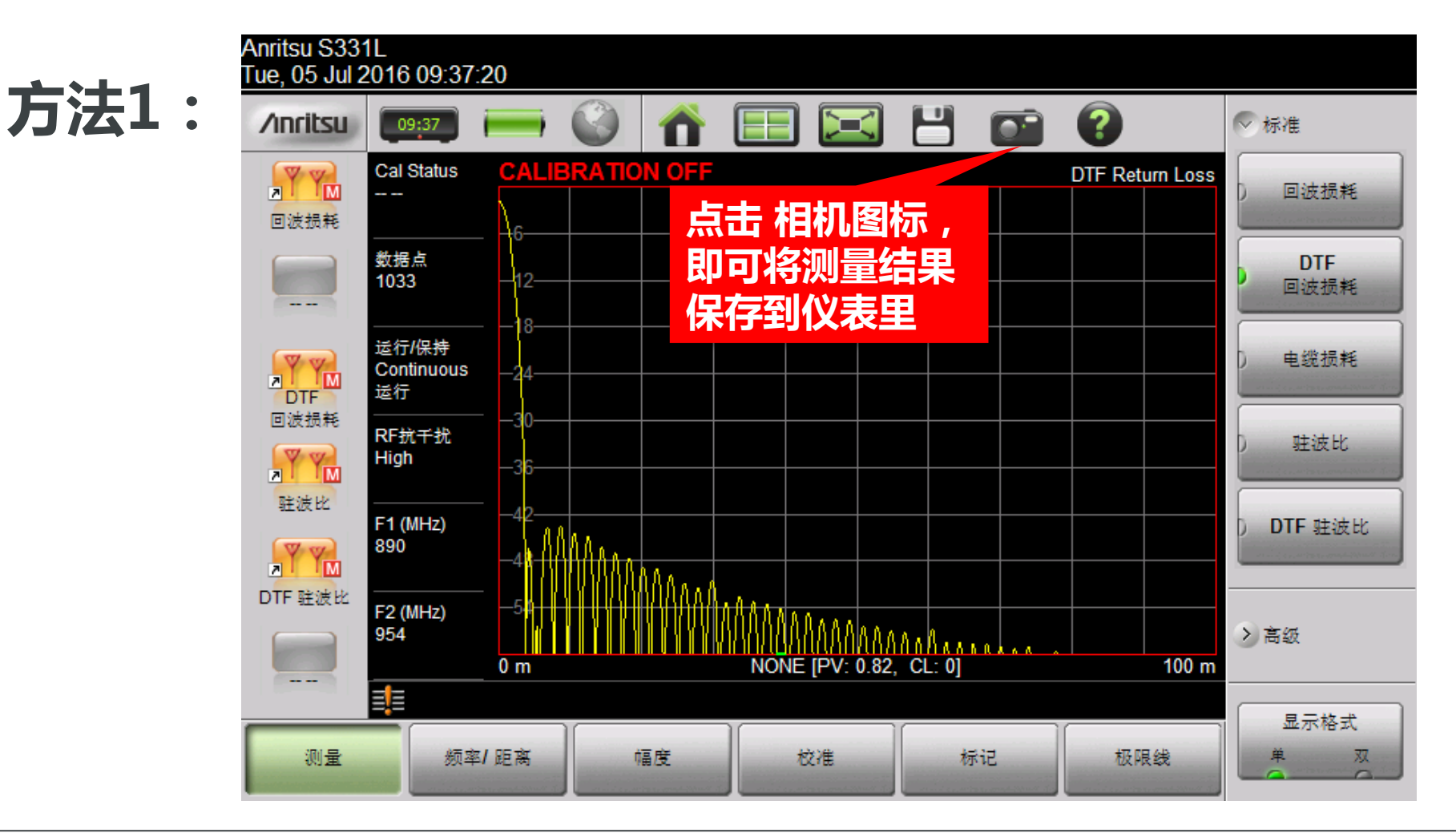

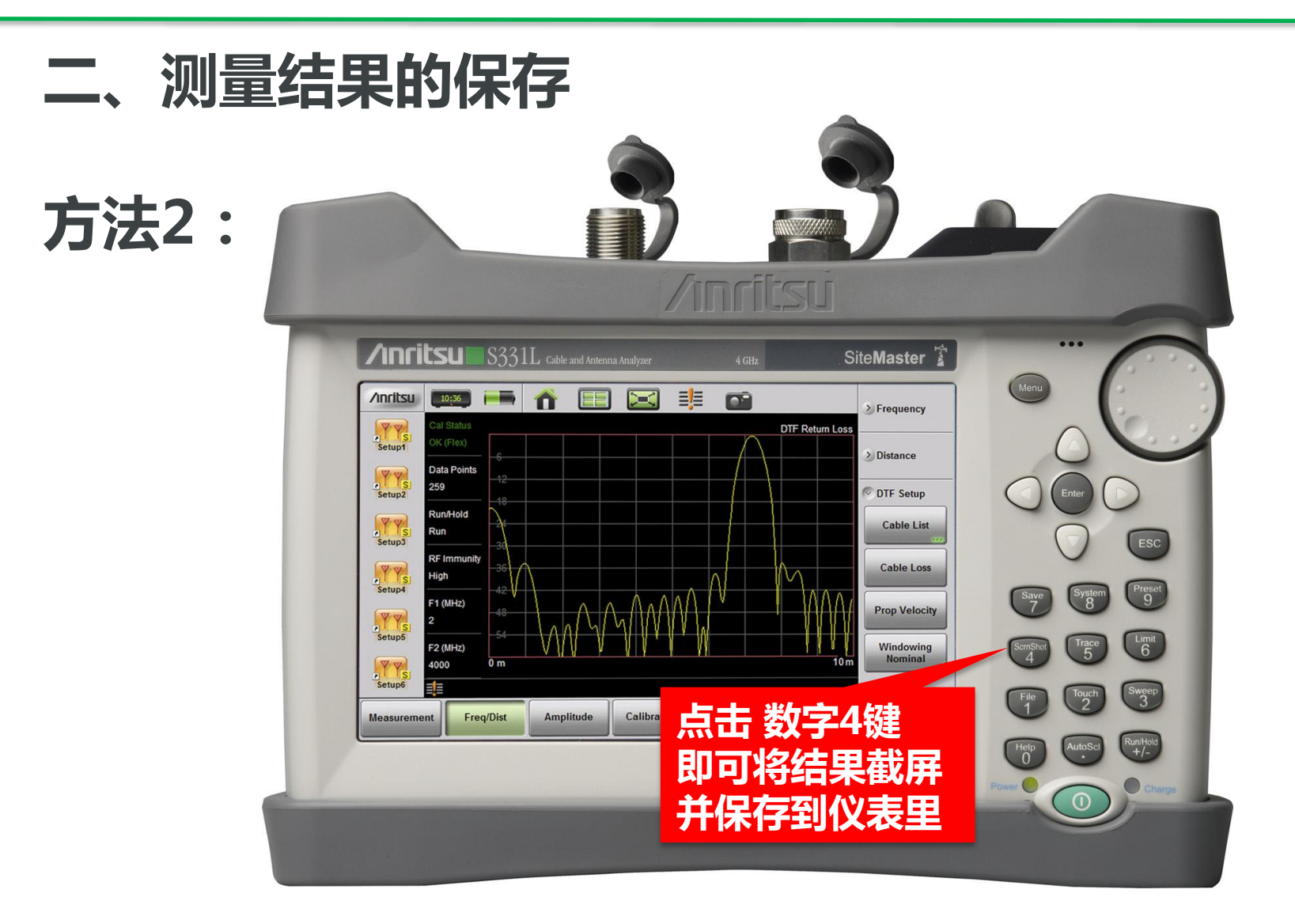

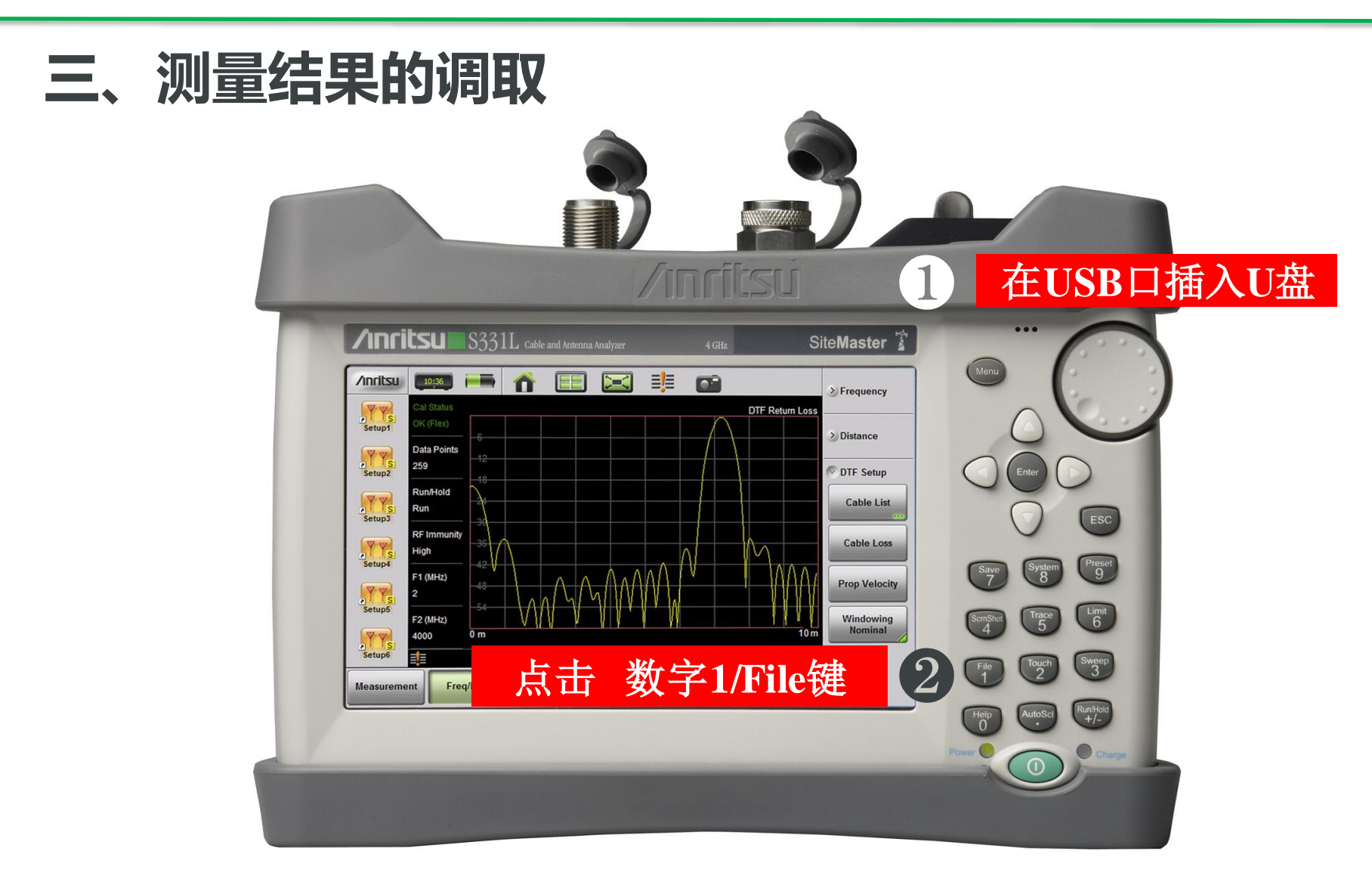

#### 三、测量结果的调取

![](_page_34_Figure_2.jpeg)

#### 三、测量结果的调取

| Tue, 05 Jul 2016    | 11:45:17              |          |           |            |        |
|---------------------|-----------------------|----------|-----------|------------|--------|
| 调出                  |                       |          |           |            | ×      |
| Filename:           |                       |          |           |            | ◇ 文件调出 |
| Filetype:           |                       | 全        | _         |            | 调出     |
| Location:           | DRIVE : Internal      |          |           |            | 创建文件夹  |
| Name                | 6 双击 DRIVE            | Туре     | Size (KB) | Modified   |        |
| <ul> <li></li></ul> | ScrnShots             | Folder   |           | 05 Jul 201 | 22.07  |
| 4                   | 选择 需要复制的文档<br>先中后会出现√ | Ĭ        | 进         | 择 复制       | 粘贴     |
|                     |                       | •        |           |            | 删除     |
|                     |                       |          |           |            | ≥导航    |
| 浏览文件夹,              | 并选择一个文件,然后按Enter      | 键调出或ESC键 | 取消。       |            |        |
|                     |                       |          |           |            |        |

#### 三、测量结果的调取

#### Anritsu S331L Tue, 05 Jul 2016 10:05:11

| ेल्ल भेग  |                         |        |           |          |   |
|-----------|-------------------------|--------|-----------|----------|---|
| 调出        |                         |        |           |          |   |
| Location: | Choose a storage drive. |        |           |          |   |
| Name      |                         | Туре   | Size (KB) | Modified | ~ |
| Internal  | I                       | Folder |           |          |   |
| USB USB   |                         | Folder |           |          |   |
|           | 双击 USB图标                |        |           |          |   |
| 选择存储驱动    | b器,然后按Enter键或双击图        | 标来选择。  |           |          |   |
|           |                         |        |           |          |   |

#### 三、测量结果的调取

#### Anritsu S331L Tue, 05 Jul 2016 10:05:25

| 调出                                                                                                    |                                      |          |            |                      | X      |
|----------------------------------------------------------------------------------------------------|--------------------------------------|----------|------------|----------------------|--------|
| Filename:                                                                                                    |                                      |          |            |                      | ◇ 文件调出 |
| Filetype:                                                                                                    | 4                                    | 调出       |            |                      |        |
| Location:                                                                                                    | DRIVE : USB                          |          |            |                      |        |
| Name                                                                                                    |                                      | Туре     | Size (KB)  | Modified V           |        |
|                                                                                                    |                                      | ['ype    | 5126 (115) | 05 May 2016          | 复制     |
|                                                                                                    | System Volume Information            | Folder   |            | 14:38:44             |        |
| - Ten - Ten | 新建文件夹                                | Folder   |            | 05 May 0<br>14:37:32 | 粘贴     |
|                                                                                                    | S331L 1x [RL]_2016-07-04-17-00-20-00 | PNG File | 64         | 04 Jul 2016          |        |
|                                                                                                    | S331L 1x (RL).png                    | 选择 粘     | 贴后,        | 在                    | 删除     |
|                                                                                                    |                                      | 弹出的      | 对话框说       | <b>选择Paste</b>       |        |
|                                                                                                    |                                      | 即可将      | 文件复制       | 间U盘内                 | 0.74   |
|                                                                                                    |                                      |          |            |                      | ◇ 导航   |
| 浏览文件夹,                                                                                                    | 并选择一个文件,然后按Enter键说                   | 間出或ESC键  | 取消。        |                      |        |
|                                                                                                    |                                      |          |            |                      |        |

![](_page_38_Picture_0.jpeg)

![](_page_38_Picture_1.jpeg)